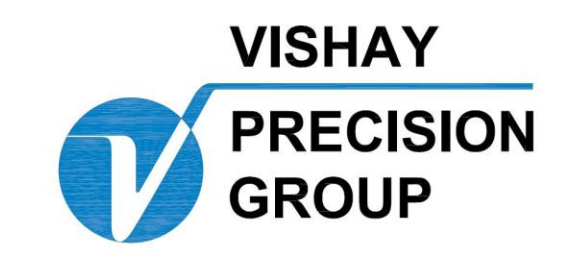

# BLH

# DXt-40 HTU Web Tension Transmitter Operator's Manual

TM046 Rev D 6/1/11 Doc 35108

# NOTICE

BLH makes no representation or warranties of any kind whatsoever with respect to the contents hereof and specifically disclaims any implied warranties or merchantability or fitness for any particular purpose. BLH shall not be held liable for errors contained herein or for incidental or consequential damages in connection with the furnishing, performance, or use of this publication or its contents.

BLH reserves the right to revise this manual at any time and to make changes in the contents hereof without obligation to notify any person of such revision or changes.

Call (781) 298-2216 for BLH Field Service

# **Table of Contents**

| Error! Bookmark not defined. | 1. tejiofejs | SECTION |
|------------------------------|--------------|---------|
| Error! Bookmark not defined. | HEADING 2    | 1.1     |
| Error! Bookmark not defined. | Heading 3    | 1.1.1   |

# SECTION 1. General Information

# **1.1 INTRODUCTION**

# 1.1.1 General Description

The DXt-40-HTU transmitter (Figure 1-1) is a micro-processor based device designed to convert the mV/V signal from one or two HTU tension transducers (load cells) into a digital signal representing resultant force and angle, tension, or percent measurement units. Individually regulated, fault protected 10 VDC excitation is supplied to each transducer. Units operate at either 115 or 230 VAC. Standard DXt-40-HTU transmitters are housed in NEMA 4 enclosures. NEMA 4X or explosion-proof enclosures are available as options. The digital RS-485 serial output port is configured for various baud rate and protocol selections using a series of DIP switches. Entry of calibration data, diagnostic parameters, and filter selections is accomplished using a series of pushbutton switches. Figure 1-2 presents an overall flow diagram for establishing the calibration and system operating parameters which will be discussed in the following chapters. An internal multi-line LCD display is provided for viewing the setup sequence, diagnostic information, and live operation.

Instrument features include an RS 485 serial port with a simplex output protocol, four AID converter channels, 10 volt excitation per channel, digital filter, and a NEMA 4 mild steel, painted enclosure. Standard instruments are designed to meet Class I, II, Division 2, Group A-G hazardous location requirements.

# 1.1.2 On-Line Diagnostics

Weigh system diagnostics can be communicated from the DXt-40-HTU serial port to a host computer. This real time information regarding system performance enables the host process computer to notify an operator and/or re-configure the system to go into degraded mode operation.

# 1.1.3 Dynamic Digital Filter

The dynamic digital filter uses statistical characterization of process noise to derive optimum filtering settings. Once the noise is characterized, the operator selects the combination of averaging and filter cutoff bands needed to maintain both display stability and fast response time for better set point control.

# 1.1.4 Digital Calibration

Digital calibration uses a factory calibration curve embedded in firmware to establish a reference between web tension force and mV/V. This allows an operator to set-up and calibrate a tension system without the need for deadweights or other time consuming calibration methods.

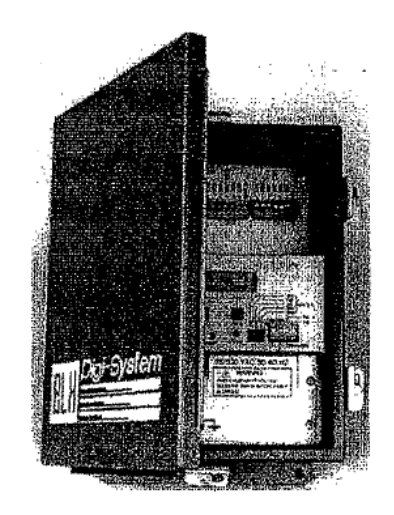

### Figure 1-1. DXt-40-HTU Weight Transmitter

# 1.2 OPTIONS

# 1.2.1 Mounting Options

For corrosive, hose down, or sanitary environments, a NEMA 4X stainless steel enclosure is available. An explosion proof enclosure is available for Class I, II, Division 1, Group B-G locations. Note: BLH 406 or 408 Intrinsic Safety Barriers must be specified for weigh systems located in a Division I area.

# 1.2.2 Display Window

To allow viewing of the internal multi-line display at all times, units may be ordered with a front door panel polycarbonate window. Window units also have a brighter vacuum fluorescent type display panel for even greater visibility. See paragraph 1.3 for display specifications and Figure 2-1 for outline dimensions.

# **1.2.3 Terminal Computer Interface**

The terminal/computer interface option provides a simple mnemonic half-duplex ASCII communications protocol via a built-in macro language consisting of 1 to 3 character command strings (reference Table 7-3).

This powerful feature allows direct keyboard control (using easily remembered commands) of DXt-40-HTU operation and recall of tension force values.

Easily learned macro language syntax greatly simplifies the writing of a host computer communication interface (customer supplied).

# 1.2.4 MODBUS RTU Protocol

MODBUS is often recognized as an industry standard method of digital communication

protocol between a master or host computer and a slave device. This protocol was originally developed by Modicon to communicate discrete and analog information between PLCs. As implemented in the DXt-40-HTU, this protocol efficiently communicates tension and diagnostics information to a MODBUS driver equipped host.

# 1.2.5 Allen-Bradley Remote 110 Network Interface

The Allen-Bradley Remote I/O interface is a communication link that supports remote, time critical I/O control communications between a master processor and a remote I/O slave. It is typically used to transfer I/O bit images between the master and slave.

The DXt-40-HTU represents a quarter (1/4) Rack of discrete I/O with 32 bits of input and output image files to the scanning PLC. All web tension data and status information uses discrete reads and writes to communicate scale information to the PLC in the shortest time possible. Block transfers also are used to upload and download non-time critical information.

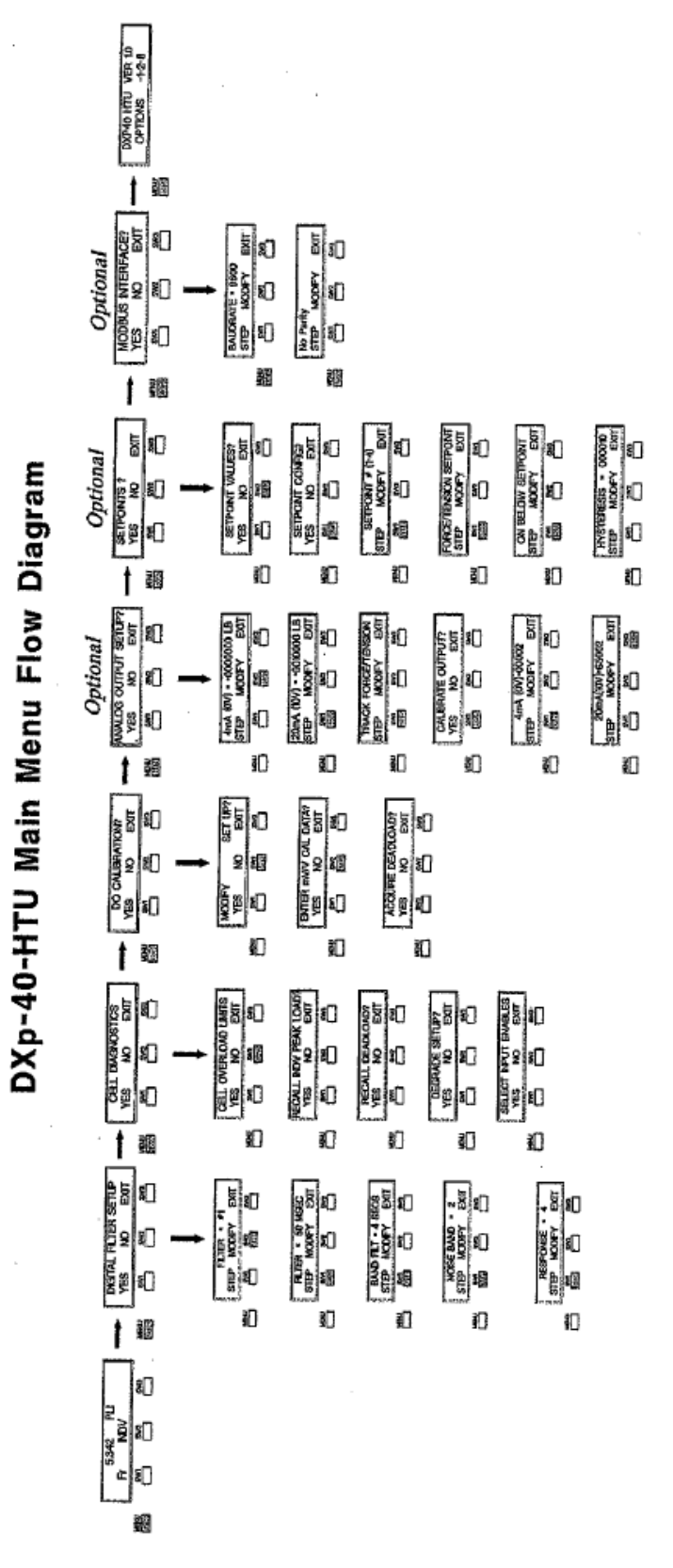

Figure 1-2. DXt-40 Calibration and Configuration.

# 1.2.6 MODBUS RTU Protocol

MODBUS is often recognized as an industry standard method of digital communication protocol between a master or host computer and a slave device. This protocol was originally developed by Modicon to communicate discrete and analog information between PLCs. As implemented in the DXt-40-HTU, this protocol efficiently communicates tension and diagnostics information to a MODBUS driver equipped host.

# 1.2.7 Allen-Bradley Remote 110 Network Interface

The Allen-Bradley Remote I/O interface is a communication link that supports remote, time critical I/O control communications between a master processor and a remote I/O slave. It is typically used to transfer I/O bit images between the master and slave.

The DXt-40-HTU represents a quarter (1/4) Rack of discrete I/O with 32 bits of input and output image files to the scanning PLC. All web tension data and status information uses discrete reads and writes to communicate scale information to the PLC in the shortest time possible. Block transfers also are used to upload and download non-time critical information.

# 1.3 DXt-40 SPECIFICATIONS

### Performance

 Internal Resolution
 4,194,304 total

 Max. Display Resolution
 3,000,000 total

 Max. Resolution Per Channel
 750,000 counts

 Conversion Speed
 50 msec (20 up

 Sensitivity (Noise)
 0,0011% full sci

Full Scale Range Dead Load Range Input Impedance Load Cell Excitation

 Remote Sense
 user configurable on each chan

 Linearity
 +/- 0.0015% of full scale

 Calibration Repeatability
 0.3 μV per count

 Software Filter (Std.)
 50 to 6400 msec

 Dynamic Digital Filter (Opt.)
 multi-variable up to 64 seconds

4,194,304 total counts 3,000,000 total counts 750,000 counts 50 msec (20 updates/sec) 0.0011% full scale (max (16 counts w/o filter) 35 mV/channel 100% 10 M-ohms, min. per channel 10 V 2 x 350 ohm load cells, 65 mA/channel max user configurable on each channel 4/- 0.0015% of full scale 0.3  $\mu$ V per count 50 to 6400 msec multi-variable up to 64 seconds

#### **Temperature Coefficient**

Span/Zero Step Response Common Mode Rej. Normal Mode Rej.

Environment Operating Temperature Storage Temperature

Humidity Voltage Power Parameter Storage EMI/RFI interference

interierence

#### Enclosure Dimensions

see outline dimensions - Figure 2-1

#### Internal Display/Operator Interface

High-Contrast LCD or Optional Vacuum Fluorescent Interface

2 columns of 20 characters each

+/--2ppm/°C

one conversion

12 watts max

EEPROM

100 db @ 60 Hz

100 db above 35Hz

-10 to 55°C (12 to 131°F)

-20 to 85°C (-4 to 185°F)

117/230 ( 15% 50/60 Hz

5 to 90% rh, non-condensing

shielded from typical industrial

4 'soft buttons'

#### Isolated Analog Output

Type Voltage Current 16 bit digital to analog 0-10V (25k ohm min load) 4-20 mA (600 ohm max load)

### **Relay Outputs (optional)**

| Closed Contact or | 28V ac/dc @ 0.4 amps (max.) |
|-------------------|-----------------------------|
| Solid State or    | 110/220 Vac @1.0 amp        |
|                   |                             |

### Digital Inputs (optional)

12-24 Vdc Input or TTL Open Collector Logic '0' (Low) Logic '0' (Low) Logic '1' (High) Mechanical Relay Relay '0'

# less than 5.0 Vdc, sink 3 mA (min) 10 to 28 Vdc closed (one side = digital common, the other side = input)

Relay '1'

Data Format

# open (input internally pulled up)

### Vishay BLH Digi-System Network Type Baud

RS-485 half duplex (multi-drop) 9.6K, 28.8K, and 56.7k proprietary

### Standard Simplex Data Output (Transmit Only) RS-485 simplex 1200 or 9600

Type Baud Data Format (Selectable) ASCII

7 data bits even parity stop bit

Protocol ASCII

 
 Terminal/Computer Interface

 Interface Type
 RS-485 half duplex

 Baud
 1200 or 9600
 duplex command/response format 7 data bits even parity stop bit

#### Special Protocol (optional) Modbus

RTU protocol - slave

#### Special Interface (optional)

Allen Bradley Remote I/O

represents 1/4 rack of discrete data also supports block transfer

#### Weight

NEMA 4/4X

approx. 12.0 lb

## 1.4 DXt-40 ORDERING INFORMATION

DXt-40 [M] [C] [P] [S] [O]

| [M] Mounting      |                                                                             |
|-------------------|-----------------------------------------------------------------------------|
| (1)               | NEMA 4 painted - standard                                                   |
| (2)               | NEMA 4X stainless steel                                                     |
| (3)               | NEMA 7 & 9 EX Enclosures for Class I, II, DIV. 1, 2, Grp. B - G             |
| (5)               | #2 with Polycarbonate Window and integral VFD display                       |
| (8)               | #1 & FM/CSA approval (Class I II III, Div 2, Group ABCD FG)                 |
| (9)               | #2 & FM/CSA approval (Class I II III, Div 2, Group ABCD FG)                 |
| (11)              | #9 with Polycarbonate Window and integral VFD display                       |
| [C] Communication |                                                                             |
| (1)               | RS 485 Network                                                              |
| (2)               | #1 and Terminal/Computer Interface, ASCII protocol                          |
| (4)               | Allen Bradley Remote I/O (Note: RS-485 Deleted)                             |
| (5)               | #1 and MODBUS™ RTU (may require RS-485 to RS-232                            |
|                   | serial conversion)                                                          |
| [P]Process Output |                                                                             |
| (1)               | None                                                                        |
| (2)               | 0-10V/4-20 mA Analog (includes switchable filter)                           |
|                   | & 4 Inputs/Outputs With Dry Contact Relays (not available with FM approval) |
| (3)               | 0-10V/4-20 mA Analog (includes switchable filter)                           |
|                   | & 4 Inputs/Outputs With Solid State Relays                                  |
| [S]Software       |                                                                             |
| (7)               | Standard Includes:                                                          |
|                   | Keypad Calibration                                                          |
|                   | Dynamic Digital Filtering                                                   |
|                   | On-Line Diagnostics                                                         |
|                   | Degrade Mode Software                                                       |
| [O]Calibration    |                                                                             |
| (1)               | Default Calibration                                                         |
|                   | · · · · · · · · · · · · · · · · · · ·                                       |

Accessories

Conduit Fitting Kit (6 connectors) P/N 465231 Cable Fitting Kit (6 connectors) P/N 465232

# 1.5 WARRANTY POLICY

BLH warrants the products covered hereby to be free from defects in material and workmanship. Vishay's liability under this guarantee shall be limited to repairing or furnishing parts to replace, f.o.b. point of manufacture, any parts which, within three (3) years from date of shipment of said product(s) from Vishay's plant, fail because of defective workmanship or material performed or furnished by Vishay. As a condition hereof, such defects must be brought to Vishay's attention for verification when first discovered, and the material or parts alleged to be defective shall be returned to Vishay if requested. Vishay shall not be liable for transportation or installation charges, for expenses of Buyer for

repairs or replacements or for any damages from delay or loss of use for other indirect or consequential damages of any kind. Vishay may use improved designs of the parts to be replaced. This guarantee shall not apply to any material which shall have been repaired or altered outside of Vishay's plant in any way, so as in Vishay's judgment, to affect its strength, performance, or reliability, or to any defect due in any part to misuse, negligence, accident or any cause other than normal and reasonable use, nor shall it apply beyond their normal span of life to any materials whose normal span of life is shorter than the applicable period stated herein. In consideration of the forgoing guarantees, all implied warranties are waived by the Buyer, Vishay does not guarantee quality of

material or parts specified or furnished by Buyer, or by other parties designated by buyer, if not manufactured by Vishay. If any modifications or repairs are made to this equipment without prior factory approval, the above warranty can become null and void.

### Notice:

BLH makes no representation or warranties of any kind whatsoever with respect to the contents hereof and specifically disclaims any implied warranties or merchantability or fitness for any particular purpose. BLH shall not be held liable for errors contained herein or for incidental or consequential damages in connection with the furnishing, performance, or use of this publication or its contents.

BLH reserves the right to revise this manual at any time and to make changes in the contents hereof without obligation to notify any person of such revision or changes.

# 1.6 FIELD ENGINEERING

Improper DXt-40 installation or usage may result in system damage. Please follow instructions carefully. BLH will not accept any liability, for faulty installation and/or misuse of this product. Authorized BLH Field Service Engineers are available around the world to install DXt-40 transmitters and/or train factory personnel to do so. The field service department at BLH is the most important tool to assure the best performance from your application. Field service phone numbers are listed below.

Call (Factory Number) (781) 298-2200 Ask for Field Service In Canada, Call (416) 251-2554 or (800) 567-6098 Toll Free

# SECTION 2. Installation

# 2.1 INTRODUCTION

# 2.1.1 General

The OXI-40-1-ITU is designed to be installed within the length of the transducer cable. Standard NEMA 4 or optional NEMA 4X enclosures are suitable for outdoor or wash down type environments. Both enclosures are provided with pre-punched holes for installing conduit or cable fittings and holes for mounting to a bracket or wall.

# 2.2 MOUNTING

The NEMA 4 and NEMA 4X enclosures are equipped with four pre-punched holes for mounting to a wall or bracket. A U-bolt can be used for mounting to a pipe support. The instrument should be installed in a vibration-free location within the normal length of the transducer cable. If conduit is used, drains should be provided to reduce the possibility of condensate entering the enclosure. Outline dimensions for the standard DXt-40-1-ITU transmitter are presented in Figure 2-1.

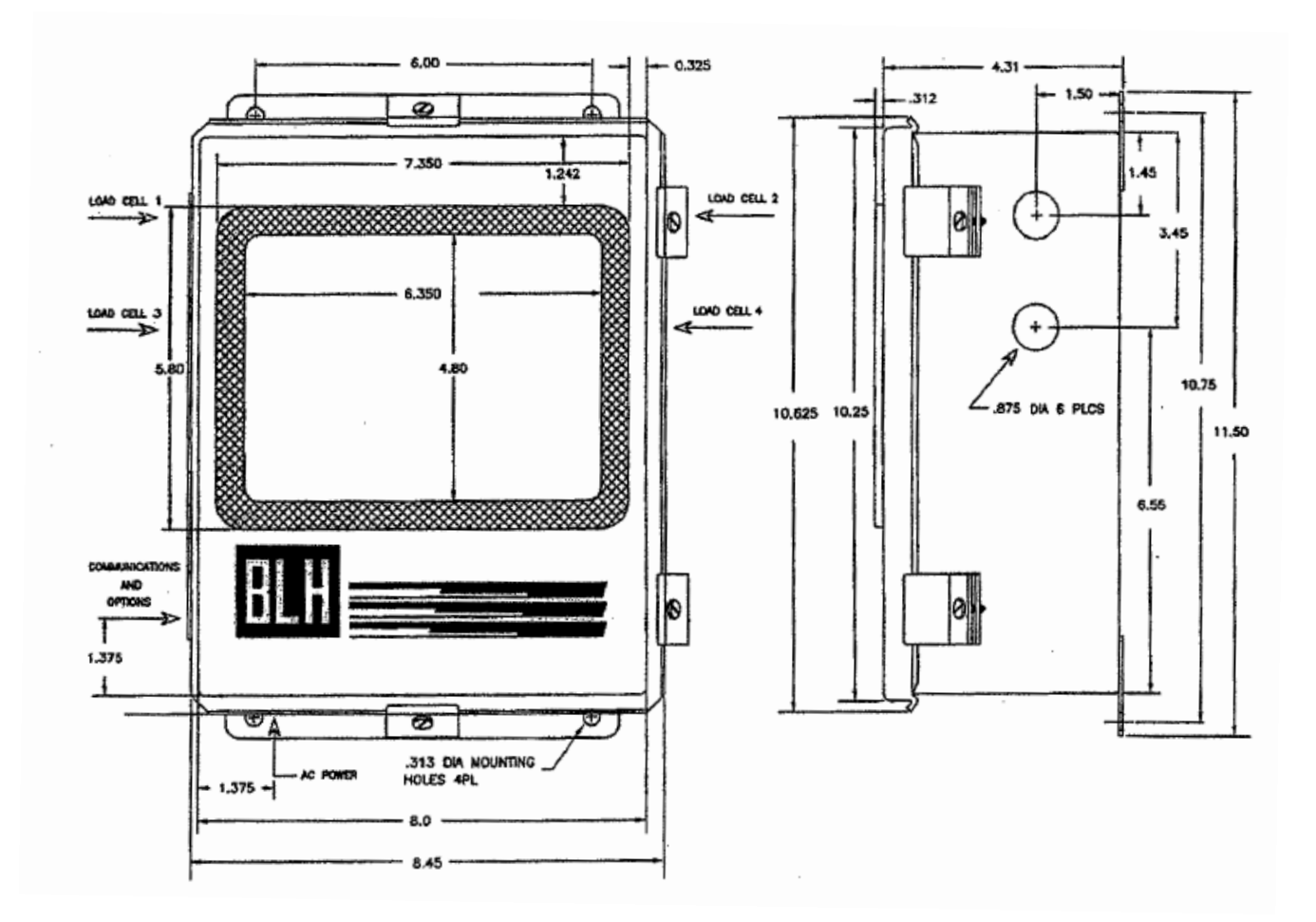

Figure 2-1. DXt Outline Dimensions.

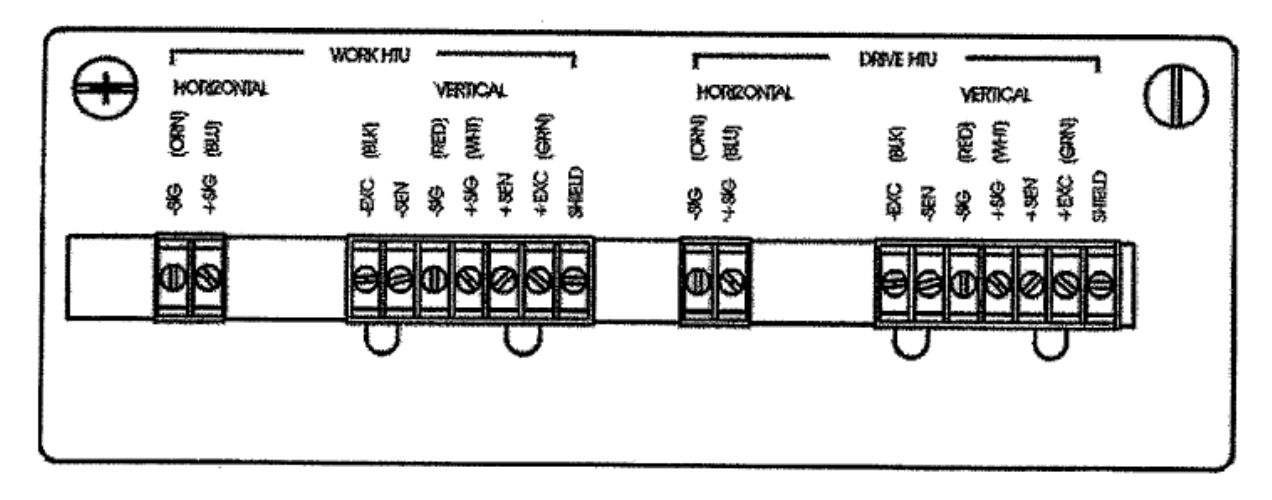

Figure 2-2. Load Cell Connections.

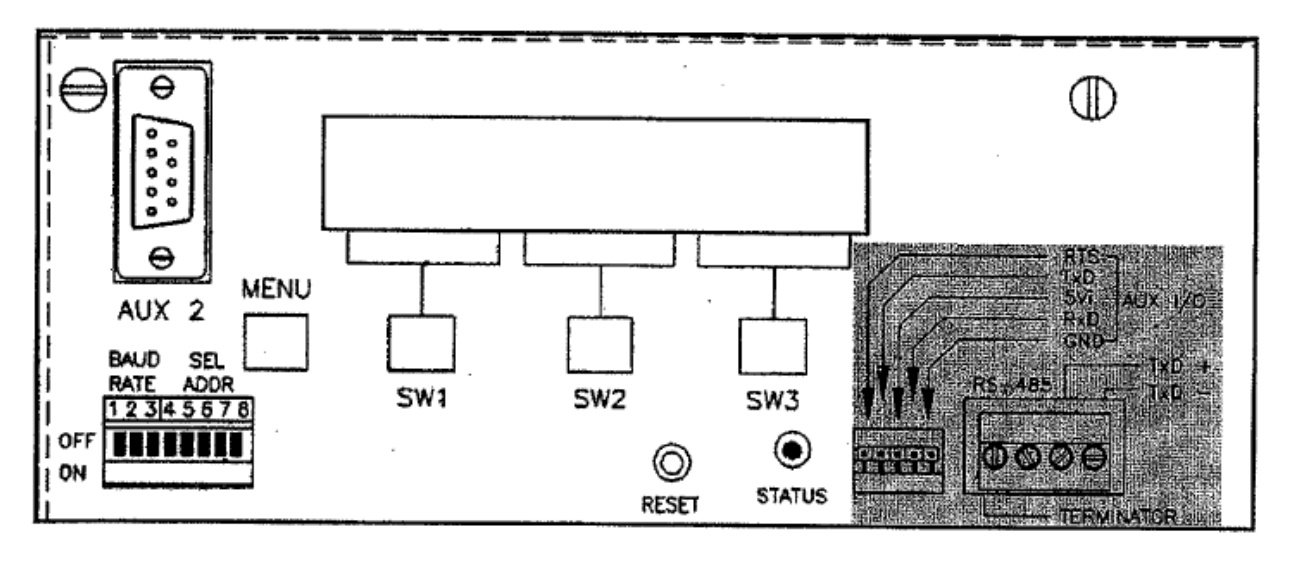

Figure 2-3 Serial Output Connections (Shaded).

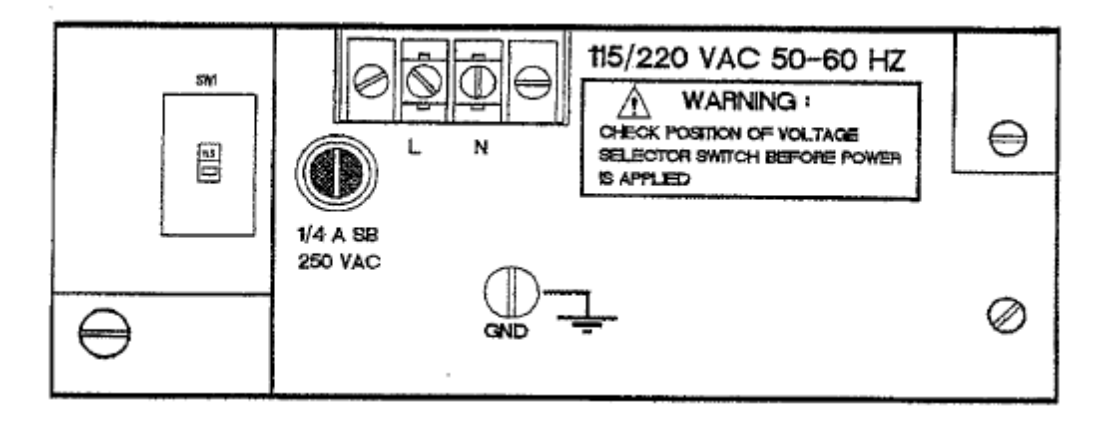

Figure 2-4. Ac Power Connections and Fuse.

# 2.2.1 Mains (AC) Power (Figure 2-4)

A screw terminal is provided for permanent transmitter power connection. All units are shipped from the factory configured for 115 VAC operation. To select 230 VAC operation, change SW1 on the base or 'mother' board (see Figure 2-4) to the 230V setting. The unit will operate within specification at 50 or 60 Hz. Before connecting power to the unit, verify that the proper power selection has been made. The two position terminal block is equipped with a clear plastic cover to prevent operator injury. Cable can be either solid or stranded 12 or 14 gage with a ground conductor.

The transmitter is protected with a 1/4 amp slow blow fuse, located adjacent to the mains terminal block. If the fuse opens, replace it with the same type and current rating.

# 2.2.2 Auxiliary I/O Ports

The auxiliary I/O port connections are factory test ports and are not useful to an operator.

# 2.2.3 Optional Process Outputs

Units equipped with optional outputs have either four, dry contact, 28 volt (ac/dc) relays capable of handling 0.4 amps each or four, solid state, 117 VAC triac 'relays capable of handling 1 amp each. Customer ordering specifications (paragraph 1.4, topic [P]-2 or -3) determine which type of relays are installed. Figure 2-5a shows the relay output wiring configuration. Paragraph 8.2 describes how the relays can be configured for different uses, depending upon the system application. Units are factory set in the normally open configuration.

When option [P]-4 is used, each unit has a single alarm/status solid state, relay output (Figure 2-5b, RLY) capable of handling a one amp load. Paragraph 8.3 describes relay usage. Units are configured for normally open operation.

# 2.2.4 Optional Analog Outputs

With options [P]-2 or -3 installed (page 1-4), a three position terminal connector is provided for 4-20 mA, 0-10 V, and common connections (Figure 2-5a). As with serial communication, the wiring should be routed away from ac power lines and other sources of EMI. The current output is essentially immune to noise and can be transmitted long distances. The voltage output is susceptible to EMI/RFI and should be used only for short distances. Always use twisted pair, shielded cable.

With option [9-4 (page 1-4) installed, four, two position terminal connectors are provided for the 4-20 mA outputs (Figure 2-5b). Again, route all wiring away from ac power lines. Current outputs are essentially immune to noise and can be transmitted long distances. Always use twisted pair, shielded cable.

| Analog<br>Outputs      | Remote<br>Inputs | Relay<br>Outputs                                                                     |
|------------------------|------------------|--------------------------------------------------------------------------------------|
| COM<br>4-20MA<br>0-1DV | DIG IN #         | RLY 4 C<br>RLY 4 C<br>RLY 3 C<br>RLY 3 C<br>RLY 3 C<br>RLY 2 C<br>RLY 1 C<br>RLY 1 C |
| 000                    | <b>660</b> 00    | 00000000                                                                             |

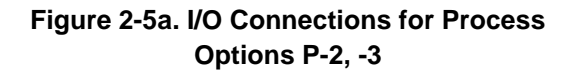

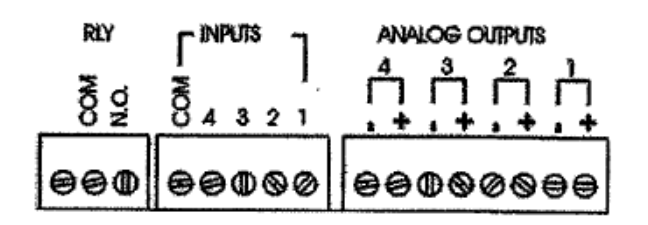

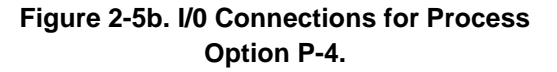

# SECTION 3. Calibration

## 3.1 GENERAL

Calibration is the fourth step in the DXt-40-HTU parameter entry menu (figure 3-1). Setup and calibration are accomplished using the internal

display and four switches. Complete calibration is accomplished in three phases, system setup, HTU millivolt per volt calibration data entry, and deadload correction.

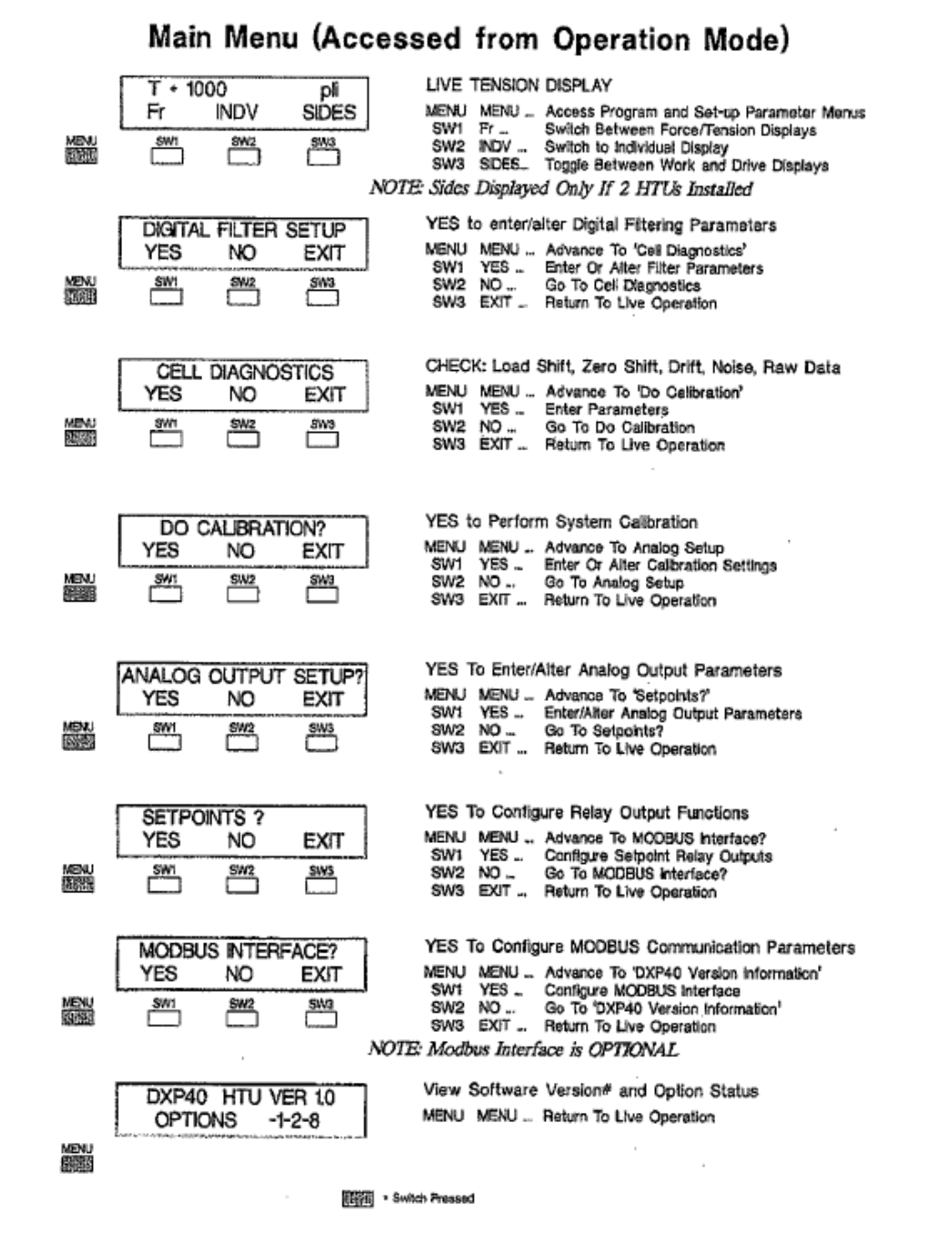

Figure 3-1. DXt-40 Main Menu Showing Calibration Display.

# 3.2 SETUP PARAMETERS

Setup establishes system operating parameters such as transducer capacity, units of measure, wrap angle and web width. To enter or alter setup parameters, select YES for 'MODIFY SETUP?' in Figure 3-2.

# 3.2.1 Number of Transducers

Enter the number of HTUs used in the system, 1 or 2.

# 3.2.2 Invert Horizontal Channel(s)

Select to invert or non-invert the forces from the horizontal channels. Invert the horizontal channels when the normal direction of force is opposite that which would produce a positive output from the HTU Transducer.

# 3.2.3 Invert Vertical Channel(s)

Select to invert or non-invert the forces from the vertical channels. Select to invert when the normal direction of force is opposite that which would produce a positive output from the HTU Transducer.

# 3.2.4 Force Units:

Select the desired units for the Force measurements lb (pounds), or N (Newtons).

# 3.2.5 Tension Units

Select the desired units for the tension measurement. Choose lb or pli (pounds per

linear inch) if pounds was selected in the previous menu for force units, or N or N/m (Newtons per meter) if Newtons was selected.

# 3.2.6 Tension Decimal Point

Enter the location of the decimal point for the HTU tension value. Only three locations to the right of the decimal point allowed.

# 3.2.7 Web Width

Enter the web width in inches or Newtons depending on previous selections. The web width is used to calculate Tension units in pli or N/m. Note that this entry is applicable only if phi or N/m selected.

# 3.2.8 Web Width Decimal Point

Enter the location of the decimal point for the web width entered in the previous paragraph.

# 3.2.9 Wrap Angle

Enter the value of the wrap angle in degrees.

# 3.2.10 HTU Capacity

Enter the Capacity of the HTU Transducer used in lb (pounds). This is the capacity of an individual HTU, not the system capacity. NOTE: Resetting Capacity clears all previous span points

# 3.2.11 Count By

Select the resolution of each display increment (1, 2, 5, 1 0).

|                                                 | YES to Perform System Calibration<br>MENU MENU - Advance To Analog Setup<br>SW1 YES - Enter or Alter Calibration Parameters<br>SW2 NO - Go To Analog Setup<br>SW3 EXIT - Return to Live Operation                |
|-------------------------------------------------|----------------------------------------------------------------------------------------------------|
|                                                 | YES To Enter/Alter System Set-Up Parameters<br>MENU MENU Back Up To Previous Display<br>SW1 YES Enter System Parameters - Figure 3-3<br>SW2 NO Step To mV/V or Deadload Cal<br>SW3 EXIT Return To Do Celbration? |
| If mV/V Type Calibration is Selected (Optional) |                                                                                                    |
| ENTER mV/V CAL DATA?<br>YES NO EXIT             | YES To Perform mV/V Calibration<br>MENU MENU BAck Up To Previous Display<br>SW1 YES Perform mV/V Calibration - Figure 3-5<br>SW2 NO Step To Acquire Deadload?<br>SW3 EXIT Return To Do Calibration?              |
| ACQUIRE DEADLOAD?<br>YES NO EXIT                | YES To Acquire System Dead Weight Value<br>MENU MENU Back Up To Previous Display<br>SW1 YES Acquire Dead Load - Figure 3-6<br>SW2 NO Return To Do Calibration?<br>SW3 EXIT Return To Do Calibration?             |

- Switch Pressed

Figure 3-2. DXt-40 Calibration Menu.

# Modify Set Up

| xenu       | MODIFY SETUP?<br>YES NO EXIT                                                                          | Select Calibration Type; mV/V or Deadload<br>MENU MENU Back Up To Previous Display<br>SW1 YES To Enter Set-Up Parameters<br>SW2 NO Skip Set-Up, Go To Enter mV/V Cal Data<br>SW3 ENT Return To Modify Setup                                                                |
|------------|----------------------------------------------------------------------------------------------------|----------------------------------------------------------------------------------------------------|
| NENI       | # of load cells = 2       STEP     MODIFY       STEP     STEP       STEP     STEP       STEP     STEP | Choose Between 1 or 2 HTU Transducers<br>MENU MENU Back Up To Previous Display<br>SWI STEP Step Forward To Naxt Entry<br>SW2 MODIFY Toggle Between 1 or 2 Transducers<br>SW3 EXIT Return To Modify Setup                                                                   |
| 1890<br>   | vert is noninverted<br>STEP MODIFY EXIT                                                               | Select To Invert Polarity of Vertical Signal(s)<br>MENU MENU Back Up To Previous Display<br>SW1 STEP Step Forward To Next Menu<br>SW2 MODIFY Switch From Inverted or Noninverted (vs.)<br>SW3 EXIT Return to Modify Setup?                                                 |
| <u>8</u> . | horiz is noninverted<br>STEP MODIFY EXIT                                                              | Select To Invert Polarity of Horizontal Signal(a)<br>MENU MENU Back Up To Previous Display<br>SW1 STEP Step Forward To Next Entry<br>SW2 MODIFY Switch From Inverted or Noninverted (vs.)<br>SW3 EXIT Return Modify Setup?                                                 |
| MENU       | force units = ib<br>STEP MODIFY EXIT                                                                  | Choose Between Ib (pounds) and N (Newtons)<br>MENU MENU Back Up To Previous Display<br>SWI STEP Step Forward To Next Entry<br>SW2 MODIFY Toggle Between Selections<br>SW3 EXIT Return To Modify Setup?                                                                     |
| MBN<br>    | tension units = pli<br>STEP MODIFY EXIT<br>9M SM2 EM3                                                 | Choose Ib, N, pil, or N/m<br>MENU MENU Back Up To Previous Display<br>SW1 STEP Step Forward To Next Entry<br>SW2 MODIFY Togde Between Selections<br>SW3 EXIT Return To Modify Setup?                                                                                       |
| MB40       | decimal pate 0.000<br>STEP MODIFY EXIT                                                                | Select Tension Decimal Point Location<br>MENU MENU Back Up To Previous Display<br>SW1 STEP Step Forward To Entry<br>SW2 MCDEFY Locate Decimal Point<br>SW3 EXIT Return To Modily Setup?                                                                                    |
| Marka<br>C | web width = 5.00000<br>STEP MODIFY EXIT                                                               | Enter Web Width in Inches (for pil) or Matera (for N/m)<br>Skipped if Ib or N entered for tension unit setting<br>MENU MENU - Back Up To Previous Display<br>SWI STEP - Step Forward To Next Entry<br>SW2 MODEY Change Displayed Value<br>SW3 EXIT Return To Modity Setup? |
| MIN        | decimal point = 0.00000<br>STEP MODIFY EXIT                                                           | Select Web Width Decimal Point Location<br>MENU MENU Back Up To Previous Display<br>SW1 STEP Advance to Next Entry<br>SW2 MODEY Change Dacimal Point Location<br>SW3 EXIT Return To Modify Selep?                                                                          |
| X8N)       | wrap angle = 00090.00<br>STEP MODIFY EXIT                                                             | Enter Wrap Angle in Degrees<br>MENU MENU – Back Up To Previous Display<br>SWI STEP – Siep Forward To Next Entry<br>SW2 MCDFYL Enter Wrap Angle Value<br>SW3 EXIT – Roturn To Modify Setup?                                                                                 |
| MENU       | capacity = 00200000<br>STEP MODIFY EXIT<br>SW1 SW2 SW3                                                | Enter HTU Capacity Value (not system unless identical)<br>MENU MENU Back Up To Previous Diepisy<br>SW1 STEP Advance to Next Entry<br>SW2 MCDEPY Enter Single HTU Capacity Value<br>SW3 EXIT Relatin To Modify Setup?                                                       |
| MENU       | count by = 01<br>STEP MODIFY EXIT                                                                     | Select Count By: 1, 2, 5, or 10<br>MENU MENU Back Up To Previous Display<br>SW1 STEP Advance To Enter Calibration Manu<br>SW2 MODEY Change Count By Selection<br>SW3 EXIT Return To Modify Setup?<br>Switch Presed                                                         |

Figure 3-3. System Parameter Entry Flow Diagram.

# 3.3 DIGITAL CALIBRATION

# 3.3.1 HTU Transducer Calibration Data

The DXt-40-HTU allows system calibration by simply entering the mV/V data supplied with each HTU Transducer (Figure 3-4), The Calibration Sheet provided includes the zero (or no load) output of the transducer and the output when loaded to its capacity for both the Horizontal and Vertical channels. The cal sheet also includes a value for crosstalk between channels which is also entered during the calibration process to achieve the highest possible force measurement accuracy.

# 3.3.2 Entering mV/V Calibration Points

Following Figure 3-5 instructions, enter the zero balance (no load) value followed by the mV/V value for capacity and then the crosstalk value.

This process is repeated for the horizontal and vertical channels of the Drive HTU and then the Work HTU. Note the capacity is not entered during this process; capacity is entered in the setup parameters (paragraph 3.2).

# 3.3.3 Acquire Deadload

After all mV/V load points have been entered, a zero reference must be acquired. Deadload zero cancels the signal output related to system equipment (roller, pillow block, etc.) in the no load condition. Addition of any force from this point is referred to as the live force. Follow Figure 3-6 instructions to acquire the system deadload signal by letting the DXt-40-HTU read and store the no load signal. When this procedure is complete, the system is calibrated.

# BLH ELECTRONICS INC.

75 Shawmut Road Canton Massachusetts

# HTU Transducer Calibration Certificate

| part number 4                      | 71513      | CAPACITY | 20,000 lb                             | SERIALN    | 90962      | -    |
|------------------------------------|------------|----------|---------------------------------------|------------|------------|------|
| Z                                  | (Vertical) |          |                                       | Х (Н       | orizontal) |      |
| INPUT<br>RESISTANCE                | 185        | Ω        | INPUT<br>RESISTAT                     | NCE        | 185        | Ω    |
| OUTPUT<br>RESISTANCE               | 500        | Ω        | OUTPUT<br>RESISTAN                    | NCE        | 500        | Ω    |
| INSULATION<br>RESISTANCE           | > 5000     | MΩ       | INSULAT<br>RESISTAN                   | ION<br>NCE | > 5000     | МΩ   |
| ZERO<br>BALANCE                    | + 0.0745   | mV/V     | ZERO<br>BALANCI                       | E          | + 0.0267   | mV/V |
| Span                               | + 1.9995   | mV/V     | Span                                  |            | + 1.9995   | mV/V |
| Z Cross Talk<br>[ZOutput]<br>X@F.S | - 0.0453   |          | X Cross<br>[ <u>X Output</u><br>Z@F.S | Talk<br>]  | + 0.0844   | -    |

Force Calibration: Test equipment used is certified to be in current calibration and traceable to the National Institute of Standards and Technology. The loads applied are on the basis of attraction of the earth's gravitational field at a point where the value of gravity equals 980.356 cm/sec<sup>2</sup> on masses standardized against brass standards in air

Calibration Date:

Certified:

Figure 3-4. Typical Load Cell Calibration Sheet.

# **Digital Calibration**

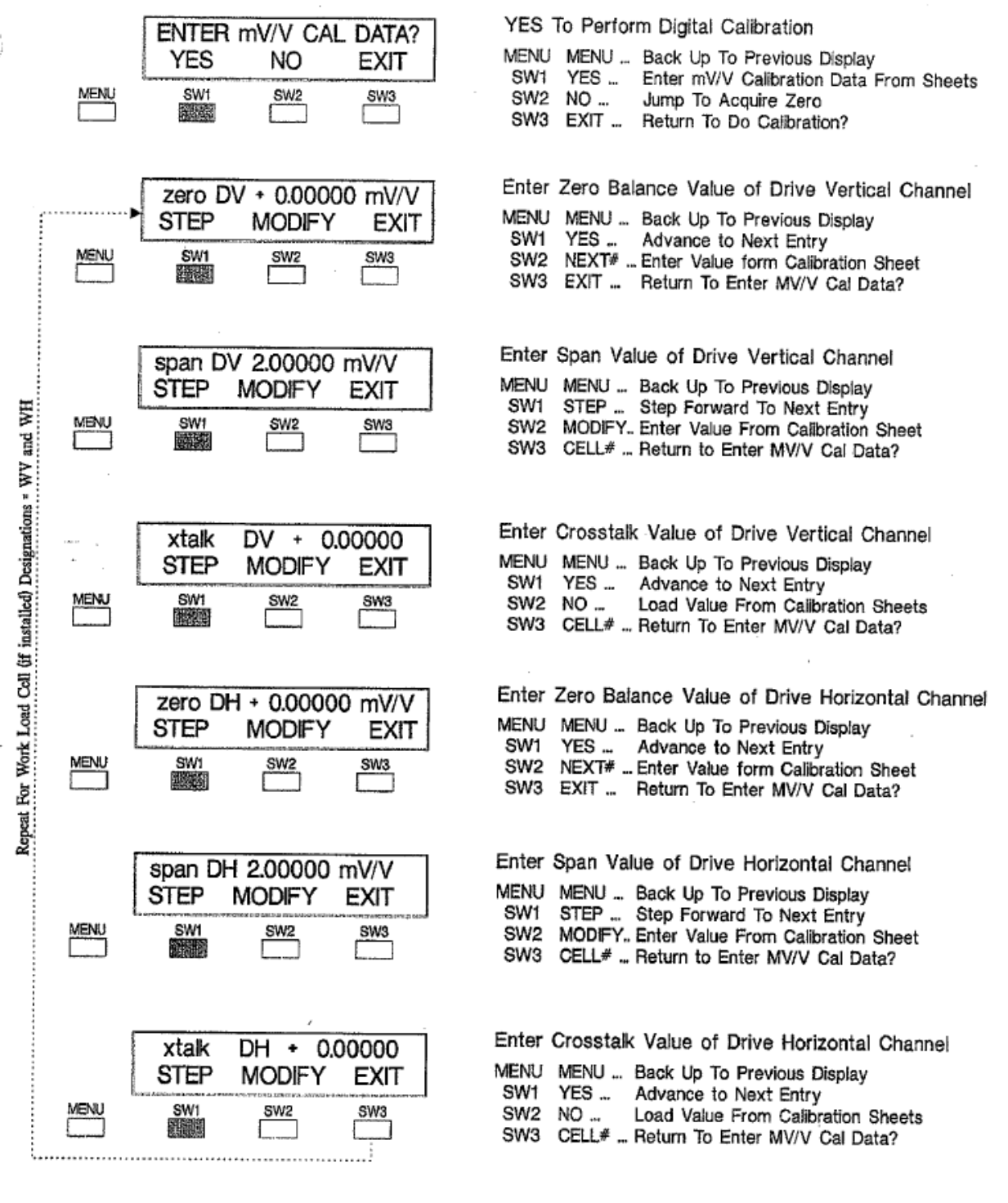

Switch Pressed

Figure 3-5. Millivolt per Volt Calibration Guide.

# Acquire Deadload\* (Establish Zero Weight Reference)

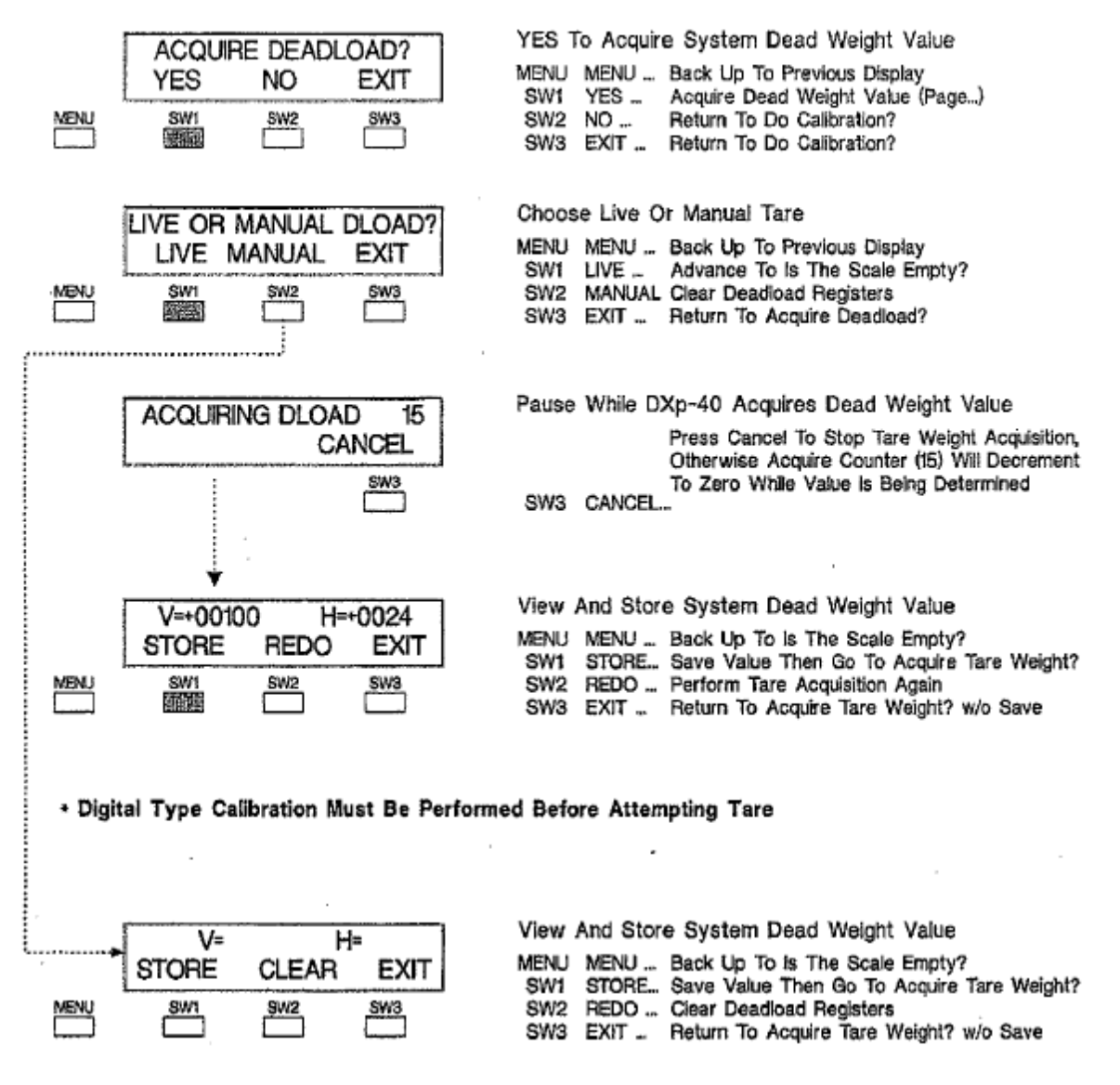

Figure 3-6. Acquire Deadload (Used with mV/V Cal Only).

# SECTION 4. Operation

# 4.1 GENERAL

DXt-40-HTU Transmitters power up in the Tension measurement mode (Figure 4-1). Tension is presented as a force in pounds or Newtons or as a force per web width in pli or N/m. The units to be displayed are configured during system setup. Figure 4-2 presents the display panel switch functions for the operating mode. The DXt-40-HTU can display much more than the web tension. From the operating mode, the values of the vector resultant and angle can be displayed, and the individual forces from each HTU can be viewed as engineering units, mV/V or as a percent.

# 4.1.1 Tension Display

The tension value is determined by a combination of measurements and calculations. The measurements consist of the individual vertical and horizontal forces detected by the DXt-40 from the web acting on the HTU. Based on these measurements, the DXt-40-HTU calculates the Resultant force as a Vector and the direction of the Vector as an angle in degrees. Once the resultant force is known, the web tension can be determined by using the wrap angle information entered during system setup. The actual tension in the web is then displayed as a total force or as a force per linear distance if the web width was entered during system setup.

# 4.1.2 Resultant Display (Total)

The resultant display shows the Vector force and angle of direction in degrees. The resultant is calculated by the DXt-40-HTU from the individual horizontal and vertical forces determined from the Drive and Work transducers. (Fr = square root of the sum of the squares). The angle of direction is also displayed in degrees. The angle is calculated from zero to 90 degrees with reference to the vertical plane, where a purely vertical force is at zero degrees and a purely horizontal force is 90 degrees.

The DXt-40-HTU setup assumes that it is desired to display the forces and angles of a normal tension system as positive numbers. The vector angle will be calculated a positive value as long as both the vertical and horizontal forces are the same polarity. If either the vertical or the horizontal force goes negative, the resultant angle will also be negative.

During system setup, the DXt-40-HTU provides an opportunity to invert the polarity of the vertical or horizontal channels. This would be selected if the normal direction of web force was in a direction that produced a negative going output on the HTU transducer. The wiring of the HTU should never be reversed to achieve this inversion.

### 4.1.3 Individual Display

The individual forces from the Drive and Work HTU are displayed in force units, mV/V or as a percent. When viewed as a percent, the calculations are done so that the vertical forces can be compared to each other and the horizontal forces can be compared to each other.

Drive Vertical + Work Vertical = 100%

Drive Horizontal + Work Horizontal = 100%

# 4.2 ERROR CORRECTION

Should an error condition occur during system operation, a flashing capital 'E' will appear next to the tension information on the display (Figure 4-3). If the system is overloaded, (total or individual cell capacity exceeded) the word 'OVER' also will appear flashing beneath the flashing 'E'. To evaluate and correct system errors, enter the diagnostic mode as shown in Figure 4-3 and proceed to SECTION 5 (Cell Diagnostics).

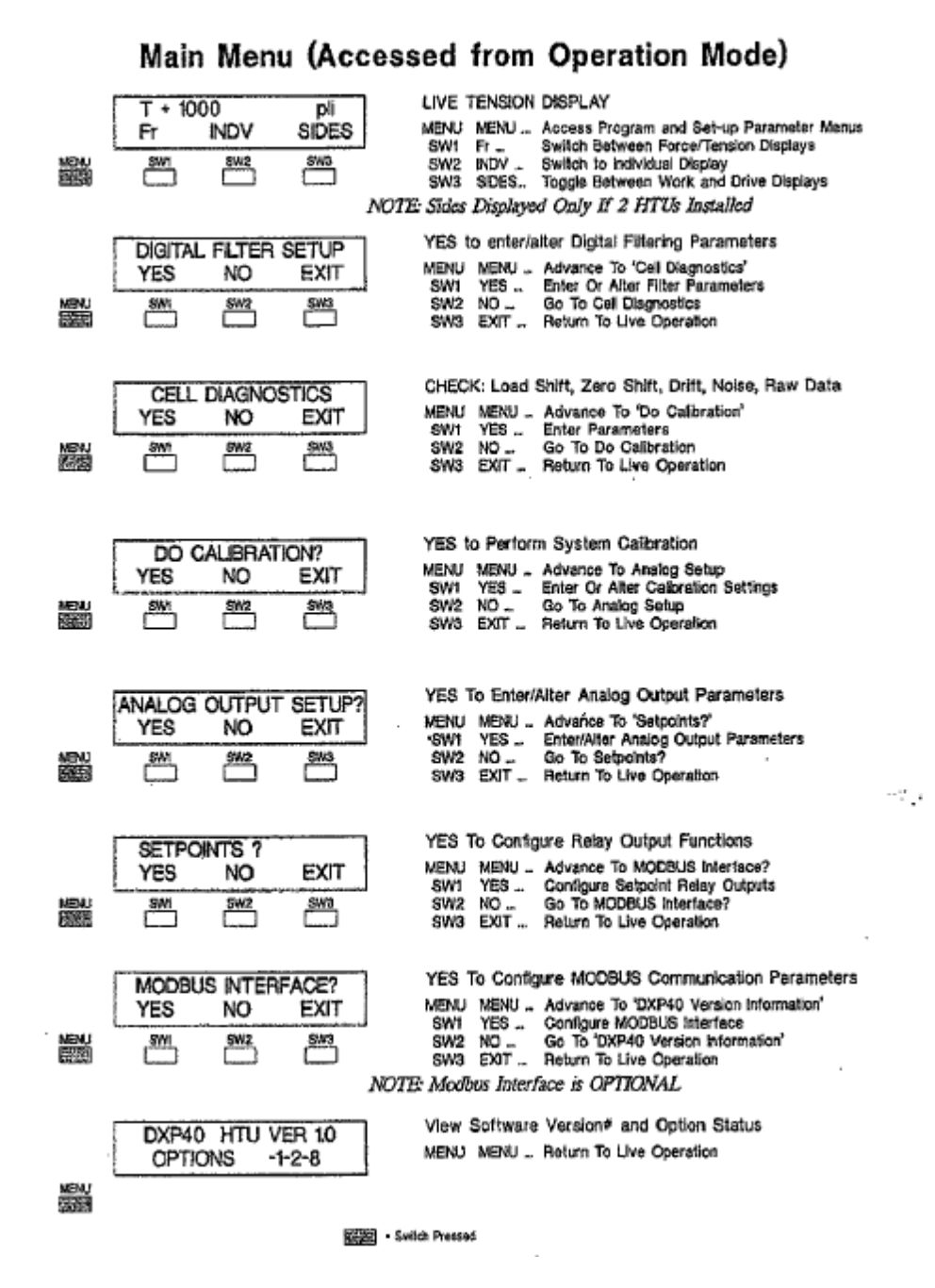

Figure 4-1. DXt-40 Main Menu - Power Up In Gross Mode.

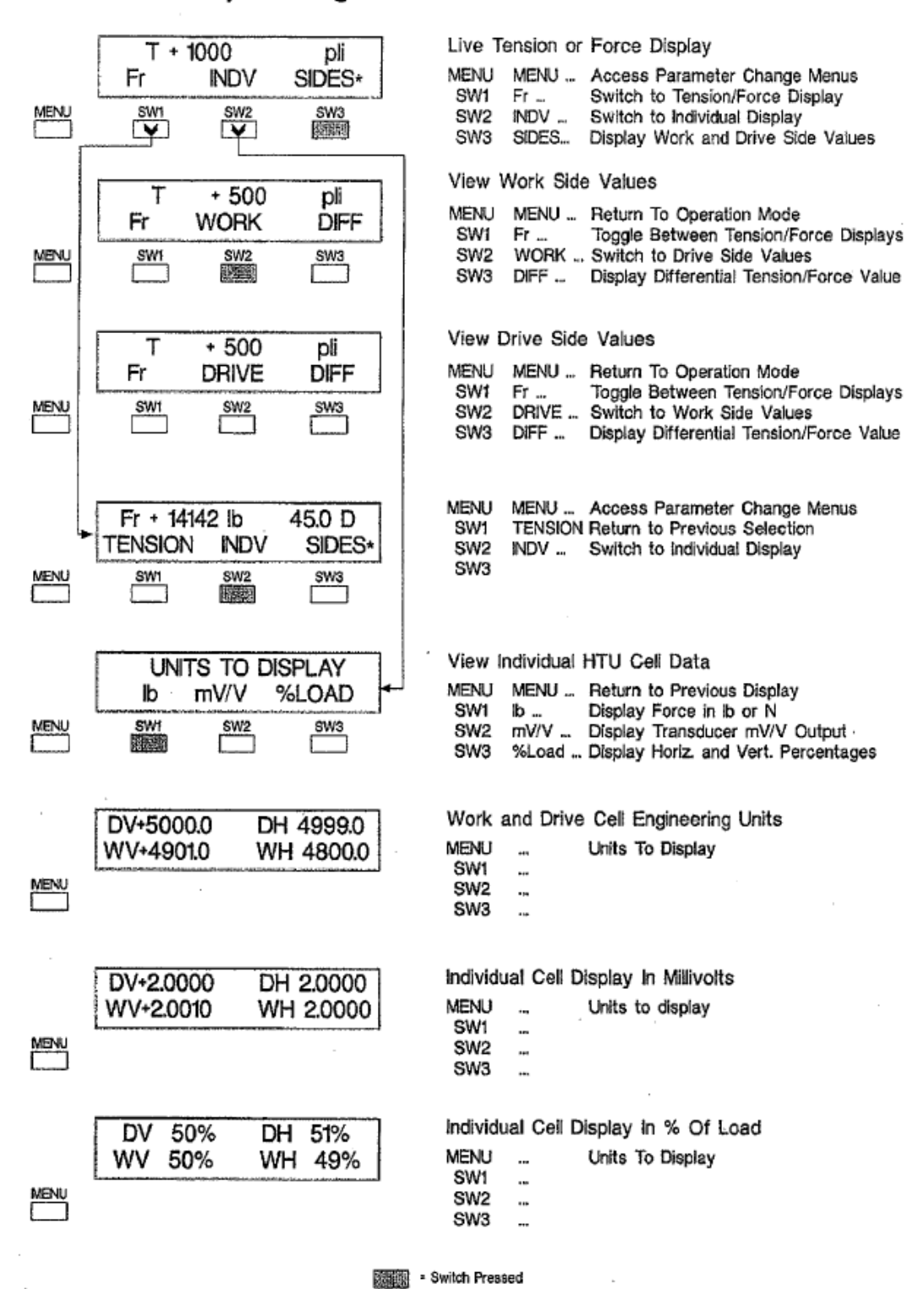

# **Operating Mode Switch Selections**

displayed only if O UTIL increasing includes a strength

\*SIDES displayed only if 2 HTU transducers installed, otherwise blank

Figure 4-2. Switch Functions in the Operating Mode.

|      | Recall Values? |     |      |
|------|----------------|-----|------|
|      | YES            | NO  | EXIT |
| MENU | SW1            | SW2 | SW3  |

YES to View Deadload, Peak

MENU MENU ... Advance to 'Digital Filter Setup' SW1 YES ... View Current Values SW2 NO ... Go To Digital Filter Set Up SW3 EXIT ... Return to Live Operation

# **Error Condition Encountered**

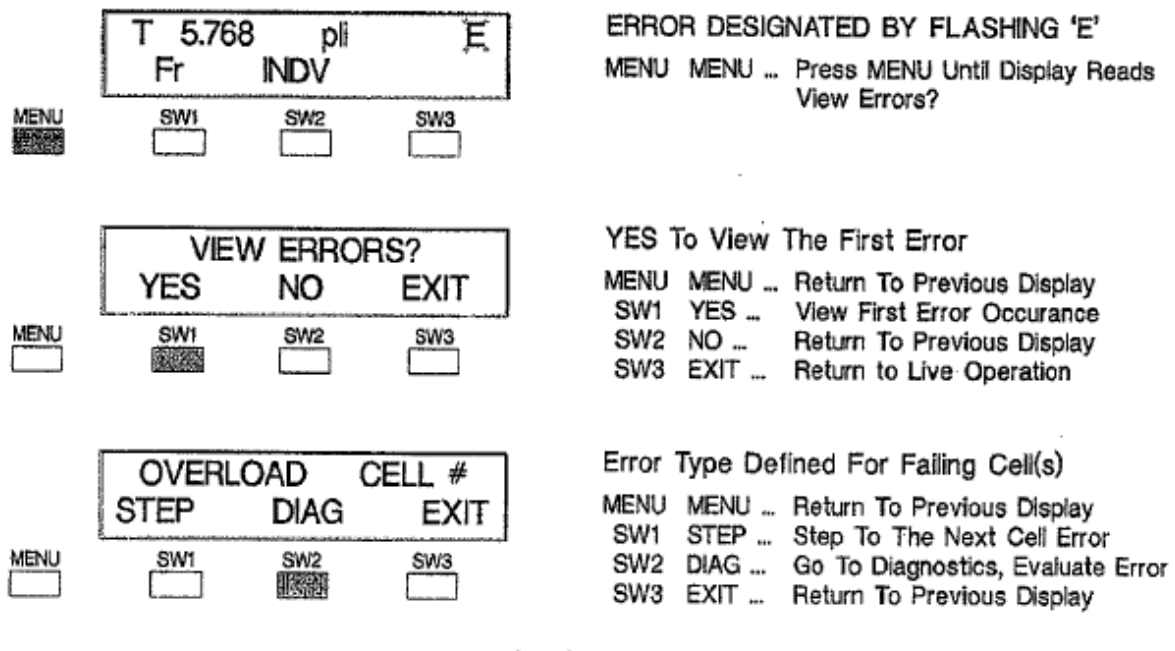

error = Overload Cell #

Figure 4-3. Error Detection & Correction Switch Selections.

# SECTION 5. Dynamic Digital Filters

# 5.1 GENERAL

Digital filtering (including motion) constitutes the first set of parameter entries in the main menu (Figure 5-1, unshaded). Digital filtering combines moving averaging (filter) with response and noise bands to eliminate vibration and agitation noise from dynamic process systems. Filtering removes unwanted, mechanically induced fluctuations from the tension signal while maintaining rapid response to genuine process changes.

# 5.2 FILTER PARAMETERS

Each filter component has adjustable parameters (Figure 5-2) so that every tension system can be 'tuned' to its own unique environment.

![](_page_25_Figure_6.jpeg)

### Main Menu (Accessed from Operation Mode)

Figure 5-1. Main Menu Digital Filter Selection.

# **Digital Filtering Setup**

| MENU | FILTER = #1         STEP MODIFY       EXIT         SW1       SW2       SW3         Image: SW1       SW2       SW3 | View Or Modify Filters<br>MENU MENU Return To Digital Filter Setup<br>SW1 STEP Step To Next Filter<br>SW2 MODIFY Modify Selected Filter Parameters<br>SW3 EXIT Return To Digital Filter Setup                                                                         |
|------|----------------------------------------------------------------------------------------------------|----------------------------------------------------------------------------------------------------|
| MENU | FILTER = 50 MSEC<br>STEP MODIFY EXIT                                                                              | View/Modify Filter Length Selection (msec)<br>Choose: 50, 100, 200, 400, 800, 1600, 3200, 6400<br>MENU MENU Back Up To Previous Display<br>SW1 STEP Advance To Band Filter Selection<br>SW2 MODIFY Modify Filter Time Length<br>SW3 EXIT Return To Filter # Selection |
| MENU | BAND FILT = 4 SECS<br>STEP MODIFY EXIT                                                                            | View/Modify Band Averaging Selection<br>Choose 0.5, 1, 2, 4, 8, 16, 32, Or 64 Seconds<br>MENU MENU Back Up To Previous Display<br>SW1 STEP Advance To Noise Band Setup<br>SW2 MODIFY Change Band Averaging Selection<br>SW3 EXIT Return To Filter # Selection?        |
| MENU | NOISE BAND = 2<br>STEP MODIFY EXIT                                                                                | View/Modify Noise Band Selection (Counts)<br>Choose: 0 - 250 Display Counts<br>MENU MENU Back Up To Previous Display<br>SW1 STEP Advance To Response Setup<br>SW2 MODIFY Select New Noise Band Count Range<br>SW3 EXIT Return To Filter # Selection                   |
| MENU | RESPONSE = 4<br>STEP MODIFY EXIT                                                                                  | View/Modify Response Band Selection (counts)<br>Choose: 0 - 250 Display Counts<br>MENU MENU Back Up To Previous Display<br>SW1 STEP Advance To Motion Band Setup<br>SW2 MODIFY Modify Response Time Length<br>SW3 EXIT Return To Filter # Selection                   |

Figure 5-2. Digital Filter and Motion Setup.

# 5.3 DYNAMIC FILTER

Dynamic Digital Filter software is an advanced series of filtering algorithms for attenuating random signal noise. Using the pre-filtered signal from the standard filter, the Dynamic Filter applies a two step approach (Noise Band and Response Band) to adaptively reduce the noise components of the tension signal without adversely affecting system dynamics (Figure 5-3).The resulting real time signal provides stable web tension information for high resolution indication and precise control over a broad spectrum of mechanical and electrical disturbances.

# 5.3.1 Band Filter

Band Filter is an exponential software filter which is applied only to signal fluctuations which fall within the Noise and Response band limits. The Band Filter is fully applied to signal fluctuations which fall within the Noise Band. For signal changes which fall outside the Noise Band but within the Response Band, proprietary statistical analysis algorithms are applied to the Band Filter resulting in progressively lower dampening proportional to time within the Response Band and direction of signal change. For signal changes which fall outside both Noise and Response bands, the Band Filter is canceled. This allows heavy dampening of system noise while maintaining quick response to changes in weight signals. The Band Filter length\* is selectable at 0.5, 1, 2, 4, 8, 16, 32, and 64 seconds. The equivalent frequency attenuation is as follows:

| Frequency attenuation |
|-----------------------|
| 10                    |
| 5                     |
| 2.5                   |
| 1.25                  |
| 0.63                  |
| 0.31                  |
| 0.16                  |
| 0.08                  |
|                       |

\*Filter length is the time for an instant change to be fully reflected at the output.

# 5.3.2 Noise Band

Noise band is the + and - limit of the amplitude fluctuations in tension signal due to external electrical or mechanical influences. For changes in signal amplitude equal to or less than the Noise Band limit, the Band Filter is fully applied for maximum dampening. In Many applications, the standard deviation, determined by the Noise Test (paragraph 6.2.4), can be used to establish the value of the Noise Band. Under the Noise Test menu, view the standard deviation without any filtering applied. For 68% attenuation (1 sigma filter), select the largest value and round it up to an enterable value for the Noise Band.

For 99% attenuation (3 sigma filter), multiply the largest standard deviation value by 3 and round it up to an enterable value for the Noise Band. Noise Band amplitude selections are from 0 (off) to 250 display counts (display resolution).

# 5.3.3 Response Band

Response band is the 4. and - limit in terms of the amplitude of changes in signal outside the Noise Band limit. Response allows quick response to small changes in signals outside the Noise Band but within the Response Band. For changes in signal amplitude equal to or less than the Response Band limit, the Band Filter is applied with progressively lower damp-ening effect to allow responsive changes in the tension signal. Response Band amplitude selections are from 0 (off) to 260 display counts (display resolution). It is recommended that the Noise Band setting be multiplied by 1, 2, 3, or 4 to get the Response Band setting. With the process in a steady state, set the Noise Band according to the standard deviation value. With the Response Band set to zero any spikes that fall outside the Noise Band will cause the displayed or transmitted signal to jitter. Increase the Response Band setting until the jitter disappears.

The two bands work together to separate system noise from true change in web tension signal achieving higher accuracy and more dependable data for control purposes.

# 5.3.4 Default Parameters

All DXt-40-HTU transmitters (even those without the dynamic filter) are shipped with these default parameters: band filter = 32 seconds, noise band = 1, and response band = 4.

![](_page_28_Figure_0.jpeg)

Figure 5-3. Graphical Operation Example.

# 5.4 OPTIONAL SECOND FILTER

If the remote input option (paragraph 8.3) is installed, two sets of filtering parameters may be entered. Dual filters provide optimal control for systems with changing process dynamics. With the display reading 'DIGITAL FILTER SETUP?', press YES for filter 1, and press YES again for filter 2. Enter parameters for both filters as previously described. Filter selection is accomplished using remote digital input number 4. When input number 4 (DIG 4) is low (grounded), filter 2 is selected; high selects filter 1.

# SECTION 6. On-Line Load Cell Diagnostics

# 6.1 GENERAL

The next step in the DXt-40-HTU main menu is diagnostic error analysis and parameter entry (Figure 6-1). The unique quad AID converter design makes it possible to diagnose system errors down to the exact load cell. Each load cell is continually checked for open circuit/wiring and overload. DXt-40-HTU diagnostics also detect system malfunctions such as impact shock loads and residual build up problems.

Figure 6-2 provides an overall flow diagram for all diagnostic functions. Once an error is detected, the display shows a flashing 'E' while the serial output transmits the error code to the host computer. Also, a discrete relay output (optional) can be configured for error detection activation. Flow diagrams (Figure 6-3) show how to pinpoint the faulty cell(s) and change error condition parameters, if desired.

![](_page_29_Figure_4.jpeg)

# Main Menu (Accessed from Operation Mode)

Figure 6-1. Diagnostic Error Evaluation Main Menu.

Load Cell Diagnostics Main Menu

![](_page_30_Figure_1.jpeg)

Figure 6-2. DXt-40 HTU Diagnostic Routines.

# 6.2 DIAGNOSTIC TESTS

Overload is checked and updated every conversion (50 msec). Activate recall and degrade functions only as needed. Flow diagrams (Figure 6-3) provided for each test show how to distinguish the cell/system fault and change parameters if desired.

| MENU |                                     | YES To Check Load Cell Overload Status<br>MENU MENU Return To Previous Diaplay<br>SW1 YES Evaluate Overload Error(s)<br>SW2 NO Go To View Individual Peak Load?<br>SW3 EXIT Go To Cell Diagnostics                  |
|------|-------------------------------------|----------------------------------------------------------------------------------------------------|
| MENU | VIEW INDV PEAK LOAD?<br>YES NO EXIT | YES To View/Clear Cell Peak Values<br>MENU MENU - Return To Previous Display<br>SW1 YES - View Cell Peak Values<br>SW2 NO - Step To Recall Deadload?<br>SW3 EXIT - Return To Cell Diagnostics                       |
| MENU | RECALL DEADLOAD?<br>YES NO EXIT     | YES To View Horizontal & Vertical Deadload Values<br>MENU MENU Return To Previous Display<br>SW1 YES View Vertical/Horizontal Deadload Values<br>SW2 NO Go To Degrade Setup?<br>SW3 EXIT Return To Cell Diagnostics |
|      | DEGRADE SETUP?<br>YES NO EXIT       | YES To Acquire Reference or Modify Cell Enable<br>MENU MENU Return To Previous Display<br>SW1 YES Perform Degrade Setup<br>SW2 NO Go To Select Input Enables<br>SW3 EXIT Return To Cell Diagnostics                 |
|      | SELECT INPUT ENABLES<br>YES NO EXIT | YES To Enable/Disable Remote Inputs<br>MENU MENU Return To Previous Display<br>SW1 YES Enable/Disable Tension/Force or Filter 2<br>SW2 NO Go To Cell Diagnostics<br>SW3 EXIT Return To Cell Diagnostics             |

# Load Cell Diagnostics Main Menu

Switch Pressed

![](_page_31_Figure_6.jpeg)

# 6.2.1 Overload

Since overload is critical to system safety and load cell integrity, it is checked every 50 msec. Cell overload limits are typically set at the cell's rated capacity. A running peak value for each cell is recorded and may be checked (or cleared) at any time. In older systems, overload typically signaled a total system overload (system capacity exceeded). The DXt-40-1-ITU, however, can alert an operator to a single cell overload, even though total tension force does not exceed system capacity. Single cell overloads can be caused by shock loads and poor system design. Figure 6-4 provides a flow diagram for cell overload evaluation.

# Load Cell Overload Limit Selection

![](_page_32_Figure_1.jpeg)

### Figure 6-4. Overload Error Evaluation Instructions.

# 6.2.2 View Individual Peak Load

This mode allows a system supervisor to view the maximum force applied to each transducer. After viewing, value(s) may be reset to 0 (zero). See Table 6-1 for the designation of each cell. Figure 6-5 shows flow options for the view individual peak load function.

NOTE: Table 6-1 designations apply with conventional HTU (work/drive) wiring.

**Table 6-1. Peak Force Designations** 

| Cell Design | ation Force Direction                                                                                           | HTU Allocation |
|-------------|----------------------------------------------------------------------------------------------------|----------------|
| 0-11-1      | i contrata a la contrata de la contrata de la contrata de la contrata de la contrata de la contrata de la contr | Treest         |
|             | Vertical                                                                                                    | HIU-1          |
| Cell 3      | Vertical                                                                                                    |                |
| Cell 4      | Horizontal                                                                                                    | HTU - 2        |

![](_page_33_Figure_0.jpeg)

### Figure 6-5. View and Clear Peak Value Functions.

# 6.2.3 Recall Deadload

pillow block, etc.) value for each HTU. Figure 6-6 shows how to recall any or all values.

Recall deadload values allows an operator to view the dead weight (system equipment, roll,

# **Recall Deadload**

![](_page_33_Figure_6.jpeg)

Switch Pressed

Figure 6-6. Recall Values Flow Diagram.

# 6.2.4 Degrade Mode Function

If a diagnostic test identifies an HTU load cell as providing faulty data, it is possible using degrade mode operation to eliminate the erroneous data and continue operation. Since the DXt-40-HTU measures each channel independently and digitally calculates the tension information, degraded mode operation shuts off the actual measurement from the suspect channel(s) and uses a calculated digital substitute value, corrected for system balance and channel sensitivity. The resulting system performance will be reduced somewhat, but will still be compensated for load imbalance. This mode of operation makes it possible to continue system operation with minimal interruption.

To activate degraded mode operation it is necessary to shut-off the suspect channel using the Cell Enable menu (Figure 6-7) accessed via the keypad. It is not possible to automatically activate this mode internally or remotely through the serial port.

Prior to degrade mode operation, a degrade mode reference must be established. This reference establishes individual cell characteristics for use in future degrade mode operation. To enter the reference point, perform the following:

- Calibrate the system and acquire a system deadload zero (mV/V calibration also must acquire deadload zero).
- 2. Load system to at least 20% of full scale capacity.
- Proceed to the Degrade Setup Menu (Figure 6-10) and make sure both cells are 'On'.
- With a display of ACQUIRE REFERENCE choose YES to advance to IS SCALE LOADED. Choose YES again to enter reference value.

When degrade mode is operational, a capital 'D' will appear on the right side of the internal LCD weight display. A capital 'D' also will be transmitted in the status portion of the terminal and continuous serial outputs.

If the Modbus option is present, status 1 (registers 40003, 40203, and 40403) bit 11 and input 12 (function 02) will be set to a '1'.

NOTE: Degrade mode cannot be implemented remotely using the serial interface or digital inputs.

NOTE: For proper degrade Mode function, the system center of gravity must remain the same.

NOTE: To enter a degrade mode reference point, both cells must be functional, turned 'On', and the system must be loaded to at least 20% of total capacity.

# Degrade Setup Menu

![](_page_35_Figure_1.jpeg)

· Reference value MUST equal or exceed 20% of system rated capacity

Base Switch Pressed

![](_page_35_Figure_4.jpeg)

# 6.2.5 Remote Input Enables (Optional)

Paragraph 8.3.1 defines the remote inputs optionally available with DXt-40 instruments. This section of diagnostic configuration determines whether or not individual remote inputs are enabled. Follow the flow diagram presented in Figure 6-8 to enable or disable each of the inputs as desired.

NOTE: If the remote filter input is disabled, filter 2 parameters are not accessible (see Figure 6-11 explanation).

![](_page_36_Figure_0.jpeg)

# DXp-40 Remote Input Enable/Disable Selection

 Selecting DISABLE nullifies second filter option. When enabled, remote input high = filter 1 and remote input low = filter 2.

副题 = Switch Pressed

Figure 6-8 Remote Input Enable Selection.

# SECTION 7. Serial Communication

# 7.1 GENERAL

The DXt-40-HTU is equipped with a variety of standard and optional serial output formats that are selected using a series of DIP switches (Figure 7-1). DIP switch positions 1, 2, and 3 (Table 7-1) allow four format choices; continuous output, terminal/computer interface, and MODBUS RTU. Allen-Bradley Remote I/O is, available as an option, but requires different documentation (see page 7-9). All types of DXt interfacing will be discussed in the following paragraphs. Positions 4-7 designate transmitter address for applications requiring more than one DXt unit (Table 7-2). Switch position 8 is unused and should be left in the '0' (ON) position.

# 7.1.1 Standard Simplex Output (Continuous Output).

The simplex output format is designed to transmit gross weight data (ASCII coded) to a remote terminal or computer. The accuracy of this point to point, digital communication interface is much greater than simple analog current or voltage approximates. Simplex outputs are transmitted in the format on page 7-2, top left-hand column.

# Table 7-1. Serial Interface and Baud Rate Selections

| Switch<br>Positions | Baud<br>s Rate             | Interface          |
|---------------------|----------------------------|--------------------|
| 000                 | 9600                       | Digi-System        |
| Network             |                            | 5 - )              |
| 100                 | 28800                      | Digi-System        |
| Network             |                            |                    |
| 010                 | 57600                      | Digi-System        |
| Network             |                            |                    |
| 11 0                | 1200                       | Continuous Output  |
| 001                 | 9600                       | Continuous Output  |
| 101                 | 1200                       | Terminal Interface |
| 0 11                | 9600                       | Terminal Interface |
| 111                 | *                          | MODBUS RTU         |
| 0 = ON              | * See Figure 7-2, page 7-9 |                    |

# Table 7-2. DXt-40-HTU Transmitter Address Selections

| Switch   |         |  |
|----------|---------|--|
| Position | Address |  |
| 4567     |         |  |
| 0000     | 16      |  |
| 1000     | 1       |  |
| 0100     | 2       |  |
| 1100     | 3       |  |
| 0010     | 4       |  |
| 1010     | 5       |  |
| 0110     | 6       |  |
| 1110     | 7       |  |
| 0001     | 8       |  |
| 1001     | 9       |  |
| 0101     | 10      |  |
| 1101     | 11      |  |
| 0011     | 12      |  |
| 1011     | 13      |  |
| 0111     | 14      |  |
| 1111     | 15      |  |
|          |         |  |

![](_page_37_Figure_9.jpeg)

Figure 7.1 Serial Communication Parameter Selection Switch.

#### STX/ADR/POL/DATA/SP/UNITS/MODE/STATUS/CR/LF

| Where:  |                                             |
|---------|---------------------------------------------|
| STX=    | 1char. Start of Text (02H)                  |
| ADR=    | DXt-40-HTU unit address, 3 ASCII charact    |
| POL=    | Polarity sign; space for positive data,     |
|         | minus (-) for negative data                 |
| DATA≑   | 7 char; six digits with decimal point or    |
|         | leading space, leading zeros = spaces       |
| UNITS=  | 1 char; in continuous mode 'T', 'F', or 'A' |
| STATUS= | 1char; M (motion), O (overload), or E (Erro |
| CR/LF=  | 2 char; carriage return, line feed (0DH/0AI |
| SP=     | 1 char; ASCII space (20H)                   |
|         | 1                                           |

Total bits per character = 1 start, 1 even parity, 7 data, and one stop.

# 7.1.2 Optional Computer/Terminal Interface.

This half duplex (transmit and receive) format is designed for two way communication between a single DXt-40-HTU, or a network of DXt-40-HTU units, and a computer/terminal. Protocol accommodates all operations such as lb, N, pli, and N/m, as well as remote filter selection. Use of this format requires customer developed device specific software to run the various network operations. Table 7-3 defines the terminal interface protocol.

| ASCII<br>Com-mand | Description   | Action                        | Response                                                                    |
|-------------------|---------------|-------------------------------|-----------------------------------------------------------------------------|
| `G'               | Total Tension | Send Current Tension          | `01 (sp/8 pol & data bytes/sp) G'<br>[adr/sp/pol/data/sp/`G'/CRLF]          |
| `N'               | Total Force   | Send Current Force            | `01 (sp/8 pol & data bytes/sp) N'<br>[adr/sp/pol/data/sp/`N'/CRLF]          |
| <b>`T</b> '       | Total Angle   | Send Current Angle            | `01 (sp/8 pol & data bytes/sp) T'<br>[adr/sp/pol/data/sp/`T'/CRLF]          |
| 'DG'              | Drive Tension | Send Drive Side Tension Value | `01 (sp/8 pol & data bytes/sp) G'<br>[adr/sp/pol/data/sp/`G'/CRLF]          |
| 'DN'              | Drive Force   | Send Drive Side Force Value   | '01 (sp/8 pol & data bytes/sp) N'<br>[adr/sp/pol/data/sp/'N'/CRLF]          |
| 'TT'              | Drive Angle   | Send Drive Side Angle Value   | `01 (sp/8 pol & data bytes/sp) T'<br>[adr/sp/pol/data/sp/`T'/CRLF]          |
| 'WG'              | Work Tension  | Send Work Side Tension Value  | `01 (sp/8 pol & data bytes/sp) G'<br>[adr/sp/pol/data/sp/`G'/CRLF]          |
| .MN.              | Work Force    | Send Work Side Force Value    | 01 (sp/8 pol & data bytes/sp) N'<br>[adr/sp/pol/data/sp/`N'/CRLF]           |
| `WT'              | Work Angle    | Send Work Side Angle Value    | `01 (sp/8 pol & data bytes/sp) T'<br>[adr/sp/pol/data/sp/`T'/CRLF]          |
| 'QG'              | Quad Gross    | Send Individual Gross Values  | '01 (sp/8 pol & data bytes/sp) x4 G'<br>[Adr/sp/pol/data (1-4)/sp/'G'/CRLF] |
| 'QV'              | Quad mV/V     | Send Individual mV/V Values   | `01 (sp/8 pol & data bytes/sp) √<br>[Adr/sp/pol/data (1-4)/sp/`V'/CRLF]     |
| `Q%'              | Quad Percent  | Send %Load Values             | `01 + 0 + 0 + 0 +0 0 %L'<br>[Adr/sp/pol/data (1-4)/sp/ %'/CRLF]             |

### Table 7-3. Computer/Terminal Interface Protocol

**Terminal Interface** 

# Table 7-3 (cont.) Computer/Terminal Interface Protocol.

-

| ASCII<br>Com-mand | Description                                                                                                    | Action                          | Response                                   |
|-------------------|----------------------------------------------------------------------------------------------------|---------------------------------|--------------------------------------------|
| 'EE'              | Diag. Errors                                                                                                    | Send Current Diagnostic Errors  | `01 O O O O', CRLFw<br>Error for cells 1-4 |
|                   |                                                                                                    |                                 | O = Overload<br>_ = No Error               |
| `SC'              | Set Continuous                                                                                                    | Send Constant Displayed (Total) | `01 (sp/8 poi & data bytes/sp) G or N      |
| `SD'              | Set Demand                                                                                                    | Tension/Force Data Upon Request |                                            |
| `SFxxxxx'         | Set Serial Format: where<br>XXXXXX 0= 6 digits data<br>1= 7 digits data<br>XXXXX 0= leading spaces<br>1= leading zeros<br>XXXXX 0= decimal point<br>1= no decimal point<br>XXXXX 0= units (G/N/T/V/%)<br>1= no units | Changes To Serial Data Format   |                                            |
|                   | 1                                                                                                    |                                 |                                            |
| `SLx'             | Set Filter Length<br>x=1: filter 50 ms<br>x=2: filter 100 ms<br>x=3: filter 200 ms<br>x=4: filter 400 ms<br>x=5: filter 800 ms<br>x=8: filter 1600 ms<br>x=7: filter 3200 ms<br>x=8: filter 6400 ms                  | Enter or Alter Filter Length    |                                            |
| `SBxxx'           | Set Noise Band<br>xxx= 000 to 250 display counts                                                                                                    | Enter/Alter Noise Band          |                                            |
| "SRxxx"           | Set Response Band<br>xxx= 000 to 250 x 50 ms<br>(0 to 12,500 ms max)                                                                                                    | Enter/Alter Response Band       |                                            |

|                                                                                                    | ASCII<br>Com-mano | Description                                                                                                    | Action                                                                                                    | Response                                                                                                    |
|----------------------------------------------------------------------------------------------------|-------------------|----------------------------------------------------------------------------------------------------|----------------------------------------------------------------------------------------------------|----------------------------------------------------------------------------------------------------|
| " to see the second second second second second second second second second second second second second second | `SAx'             | Set Band Filter: where<br>x=1: 0.5 seconds<br>x=2: 1 second<br>x=3: 2 seconds<br>x=4: 4 seconds<br>x=5: 8 seconds<br>x=6: 16 seconds<br>x=7: 32 seconds<br>x=8: 64 seconds | Set New Band Filter: notes 1 & 2                                                                                                    |                                                                                                    |
|                                                                                                    | `SSnx'/CR         | Set Setpoint 'n' Value<br>n=setpoint #, x=value (up                                                                                                    | to 7 ASCII chrs followed by CRLF)                                                                                                    |                                                                                                    |
|                                                                                                    | `RF'              | Recall Serial Format                                                                                                    |                                                                                                    | '01 RFxxxxx'/CRLF                                                                                                    |
|                                                                                                    | 'RL'              | Recall Filter Length                                                                                                    |                                                                                                    | '01 RLx//CRLF                                                                                                    |
|                                                                                                    | `RB'              | Recall Filter Band                                                                                                    |                                                                                                    | '01 RBxxx'/CRLF                                                                                                    |
|                                                                                                    | 'RR'              | Recall Filter Response                                                                                                    |                                                                                                    | '01 RRxxx'/CRLF                                                                                                    |
|                                                                                                    | 'RA'              | Recall Band Averaging                                                                                                    |                                                                                                    | '01 RAx'/CRLF                                                                                                    |
|                                                                                                    | 'RSn*'            | Recall Setpoint # Value                                                                                                    |                                                                                                    | '01 RSnxxxxxx:/CRLF                                                                                                    |
|                                                                                                    | `R0*' Reca        | ll Set Point Outputs(xxxx=se<br>x=`0' if setpoint off<br>x=`1' if setpoint on                                                                                              | tpts 4-1)                                                                                                    | '01 R0xxxx'/CRLF                                                                                                    |
| 100 million                                                                                                    | "Axx"             | Address '01' - '16'                                                                                                    | Enable Addressed DXt-40 To Communicate<br>All Others, Disabled                                                                                                    |                                                                                                    |
|                                                                                                    | Note 1            | Remote filter settings are no                                                                                                    | ot stored in EEPROM and will revert to EEPROM                                                                                                    | settings upon power down.                                                                                                    |
|                                                                                                    | Note 2            | Remote filter length is avera<br>Remote filter band has its o<br>within the +/- band. Data re<br>last averaged data is less th                                             | aging applied to raw data before band or response<br>wn variable filter (band filt) which is applied to del<br>emains within the band if the difference between th<br>nan or equal to the band setting.                                                                              | e is applied.<br>Ita data that remains<br>he current data and the                                                                                                    |
|                                                                                                    |                   | Remote filter response setti<br>to the next exceeds the nois<br>data falls within the respons<br>the change in value still falk<br>it reaches a length of 50 ms            | ng is added to the noise band setting. If the chan<br>se band and falls within the response band, the fo<br>se band, the full noise band filter is applied. If, on<br>s within the response band, the noise band filter is<br>sec, at which point the noise band filter is restarted | nge in value from one conversion<br>blowing takes place: the first time<br>subsequent conversions,<br>s progressively reduced until<br>d at the current weight value. |
|                                                                                                    |                   | When changing data is outs                                                                                                    | ide both the noise and response bands, the noise                                                                                                    | a band filter is reset and restarted.                                                                                                    |
|                                                                                                    | Abbreviations:    | adr address, 3 A<br>pol polarity: ASC                                                                                                    | SCII chars: first two are '01' - '16' followed by an<br>21 plus or minus sign                                                                                                    | ASCII space                                                                                                    |
|                                                                                                    |                   | cata weight data:<br>sp ASCII space                                                                                                    | <li>(20H) (20H)</li>                                                                                                    | ng space                                                                                                    |
| i.                                                                                                    |                   | units one characte                                                                                                    | r: G=Tension, N=Force, T=Angle                                                                                                    |                                                                                                    |
|                                                                                                    |                   | CRLF carriage retuin<br>' single quotes                                                                                                    | : O=overload, space=normal<br>rn line feed: two characters 0DH 0AH<br>s: ASCII character string                                                                                                    |                                                                                                    |

# Table 7-3 (cont.) Computer/Terminal Interface Protocol.

\* Applies only when setpoint option installed

# 7.1.3 Optional MODBUS Protocol

This interface method is applicable to virtually any PLC or other process control computer with MODBUS communication capability. The interface provides tension and diagnostics information and allows for remote computer control functions as well as the ability to download new calibration data and set point values. Information is transmitted in blocks of data thereby minimizing polling and response delays. The interface operates with the DXt-40-HTU configured as the slave device and the host computer as the master. Table 7-4 presents a complete overview of register and bit allocations for each MODBUS format. Figure 7-2 (page 7-9) presents the interface baud rate and parity selections.

DVHAD DEAD ONILY DECISTEDS (Eurotian 02)

### **MODBUS Functions Supported:**

02 Read Input Status 03 Read Holding Registers 06 Preset Single Register 16 (10 Hex) Preset Multiple Registers

### DXt-40 Data Formats Provided:

- FORMAT #1: One 16 bit signed integer -32768 to 32767 for all web tension data mv/v data is divided by 10
- FORMAT #2: Two 16 bit signed integers for most tension data (the two integers must be added together to get -65536 to 65534) One 16 bit signed integer for diagnostic & %data One 16 bit signed integer for mv/v data (divided by 10)
- FORMAT #3: Two 16 bit signed integers for all tension data (the high word, 1st integer, must be multiplied by 32768.0 then added to the low word, 2nd integer)

| READ ONLY                                                                                                    | FORMAT #1                                            | FORMAT #2                                            | FORMAT #3                                            |
|----------------------------------------------------------------------------------------------------|------------------------------------------------------|------------------------------------------------------|------------------------------------------------------|
| ITEM                                                                                                    | ADR #REG                                             | ADR #FtEG                                            | ADR #REG                                             |
| <br>1 - STATUS 3<br>2 - STATUS 3<br>2 - STATUS 2<br>3 - STATUS 1<br>4 - TENSION DECIMAL POINT<br>5 - SPARE<br>6 - GROSS CELL 1<br>7 - GROSS CELL 2<br>8 - GROSS CELL 2<br>8 - GROSS CELL 3<br>9 - GROSS CELL 4<br>10 - TENSION TOTAL<br>11 - FORCE TOTAL<br>12 - ANGLE TOTAL<br>13 - SPARE<br>14 - MV/V/10 CELL 1<br>15 - MV/V/10 CELL 2<br>16 - MV/V/10 CELL 2<br>16 - MV/V/10 CELL 4<br>18 - % LOAD CELL 1<br>19 - % LOAD CELL 2<br>20 - % LOAD CELL 3<br>• 21 - % LOAD CELL 3<br>• 21 - % LOAD CELL 4<br>22 - SPARE<br>23 - PEAK CELL 1<br>24 - PEAK CELL 1<br>24 - PEAK CELL 2<br>25 - PEAK CELL 3<br>26 - PEAK CELL 4<br>27 - DRIVE TENSION<br>28 - DRIVE FORCE<br>29 - DRIVE ANGLE<br>30 - WORK TENSION<br>31 - WORK FORCE<br>22 - WORK (ANCLE) | $\begin{array}{cccccccccccccccccccccccccccccccccccc$ | $\begin{array}{cccccccccccccccccccccccccccccccccccc$ | $\begin{array}{cccccccccccccccccccccccccccccccccccc$ |
| 31 - WORK FORCE<br>32 - WORK ANGLE                                                                                                    | 40031 1<br>40032 1                                   | 40250 2<br>40252 2                                   | 40454<br>40456                                       |

### Table 7-4. MODBUS Register Allocations

### Table 7-4 (cont.) Status Register Bit Definitions.

### **STATUS REGISTER DEFINITIONS (Function, 03)**

#### STATUS 1 (GENERAL STATUS)

BIT 0- ACTIVE FILTER, (0) = FILTER 1, (1) = FILTER 2 BIT I - SPARE

BIT 2- SPARE

BIT 3 - SPARE

BIT 4 - IN CAL

BIT 5- DIAG ERROR

BIT 6 - LIMIT OVERLOAD

BIT 7- A/D OVERLOAD

**BIT 8- SPARE** 

**BIT 9- SPARE** 

BIT 10 - POWERUP BIT 11 - SPARE (0) BIT 12 - SPARE (0) BIT 13 - SPARE (0) BIT 14 - SPARE (0) BIT 15 - SPARE (0)

#### **STATUS 2**

BIT 0- SETPOINT 1

BIT 1 - SETPOINT 2

BIT 2- SETPOINT 3

BIT 3- SETPOINT 4

BIT 4 - OVERLOAD LIMIT CELL I BIT 5 - OVERLOAD LIMIT CELL 2 BIT 6- OVERLOAD LIMIT CELL 3 BIT 7 - OVERLOAD LIMIT CELL 4 BIT 8- AID UNDERLOAD CELL 1 BIT 9- AID OVERLOAD CELL 1 BIT 10- A/D UNDERLOAD CELL 2 BIT 11 - AID OVERLOAD CELL 2 BIT 12- AII) UNDERLOAD CELL 3 BIT 13- A/D OVERLOAD CELL 3 BIT 14- AID UNDERLOAD CELL 4 BIT 15- A/D OVERLOAD CELL 4

STATUS 3- SPARE, NOT USED

### Table 7-4 (cont.) DXt-40 Read/Write Register Allocations

## DXt-40 Read/Write Registers (Functions 03, 06, 16)

| ReadWrite<br>SPARE<br>SETPOINT 1<br>SETPOINT 2<br>SETPOINT 3<br>SETPOINT 3<br>SETPOINT 4<br>FILTER 1 LENGTH<br>FILTER 1 BAND<br>FILTER 1 BAND AVERAGE<br>FILTER 1 MOTION<br>FILTER 1 MOTION TIMER<br>FILTER 2 LENGTH<br>FILTER 2 LENGTH<br>FILTER 2 LENGTH<br>FILTER 2 BAND<br>FILTER 2 RESPONSE<br>FILTER 2 BAND AVERAGE<br>SPARE<br>SPARE<br>SPARE<br>SPARE<br>SPARE<br>SPARE | Format#1<br>ADR #REG<br>40101 1<br>40102 1<br>40103 1<br>40104 1<br>40105 1<br>40106 1<br>40107 1<br>40108 1<br>40109 1<br>40110 1<br>40111 1<br>40112 1<br>40113 1<br>40114 1<br>40115 1 | Format #2<br>ADR #REG<br>40301 1<br>40302 2<br>40306 2<br>40308 2<br>40310 1<br>40311 1<br>40312 1<br>40313 1<br>40313 1<br>40314 1<br>40315 1<br>40316 1<br>40317 1<br>40318 1<br>40319 1 | Format #3<br>ADR #REG<br>40501 1<br>40502 2<br>40506 2<br>40506 2<br>40508 2<br>40510 1<br>40511 1<br>40512 1<br>40513 1<br>40514 1<br>40515 1<br>40516 1<br>40517 1<br>40518 1<br>40519 1 |
|----------------------------------------------------------------------------------------------------|----------------------------------------------------------------------------------------------------|----------------------------------------------------------------------------------------------------|----------------------------------------------------------------------------------------------------|
| SPARE<br>OVERLOAD CELL 1<br>OVERLOAD CELL 2<br>OVERLOAD CELL 3<br>OVERLOAD CELL 4                                                                                                    | 40122 1<br>40123 1<br>40124 1<br>40125 1                                                                                                    | 40327 2<br>40329 2<br>40331 2<br>40333 2                                                                                                    | 40527 2<br>40529 2<br>40531 2<br>40533 2                                                                                                    |
| SETPOINT<br>any pos weight value<br>FILTER LENGTH<br>00 = 50ms<br>01 = 100ms                                                                                                    | NOISE BAND<br>o - 250 counts<br>le. if counting<br>by 2 lbs:                                                                                                    | <b>BAND I</b><br>00 = 0.5<br>01 = <b>1</b> second                                                                                                    | FILTER<br>seconds                                                                                                    |
| 02 = 200ms                                                                                                    | 02 = 4  fin                                                                                                    | 02 = 2 seconds                                                                                                    |                                                                                                    |
| 03 = 400ms                                                                                                    | 0- 250 counts                                                                                                    | 03 = 4 seconds                                                                                                    |                                                                                                    |
| 04 = 800ms                                                                                                    |                                                                                                    | 04 = 8 seconds                                                                                                    |                                                                                                    |
| 05 = 1600ms                                                                                                    |                                                                                                    | 05 = 16 seconds                                                                                                    |                                                                                                    |
| 06 = 3200ms                                                                                                    |                                                                                                    | 06 = 32 seconds                                                                                                    |                                                                                                    |

### OVERLOAD

any pos weight value

Note: counts refers to displayed counts. If the display is counting by 2 (x2 increments), then presetting a register to 9 would equal 18 lb/ph/etc.

### Table 7-4 (cont.) Input Status Bit Designations

### **INPUT STATUS DEFINITIONS (Function, 02)**

| INPUT 1 - ACTIVE FILTER, (0) = FILTER 1, (1) = | INPUT 17 - SETPOINT 1            |
|------------------------------------------------|----------------------------------|
| FILTER 2                                       | INPUT 18 - SETPOINT 2            |
| INPUT 2 - SPARE                                | INPUT 19 - SETPOINT 3            |
| INPUT 3-SPARE                                  | INPUT 20- SETPOINT 4             |
| INPUT 4 - SPARE                                | INPUT 21 - OVERLOAD LIMIT CELL 1 |
| INPUT 5 - SPARE                                | INPUT 22 - OVERLOAD LIMIT CELL 2 |
| INPUT 6 - DIAG ERROR                           | INPUT 23 - OVERLOAD LIMIT CELL 3 |
| INPUT 7- LIMIT OVERLOAD                        | INPUT 24 - OVERLOAD LIMIT CELL 4 |
| INPUT 8 A/D OVERLOAD                           | INPUT 25 - ND UNDERLOAD CELL 1   |
| INPUT 9 – SPARE                                | INPUT 26- ND OVERLOAD CELL 1     |
| INPUT 10- SPARE                                | INPUT 27- ND UNDERLOAD CELL 2    |
| INPUT 11 - POWERUP                             | INPUT 28- ND OVERLOAD CELL 2     |
| INPUT 12- SPARE                                | INPUT 29- ND UNDERLOAD CELL 3    |
| INPUT 13- SPARE                                | INPUT 30- AID OVERLOAD CELL 3    |
| INPUT 14- SPARE                                | INPUT 31 - ND UNDERLOAD CELL 4   |
| INPUT 15- SPARE                                | INPUT 32 - AID OVERLOAD CELL 4   |
| INPUT 16- SPARE                                | INPUT 33 - 48 SPARES             |
|                                                |                                  |

# **MODBUS Configuration Parameters**

| MENU | MODBUS INTERF<br>YES NO       | FACE?<br>EXIT | YES To Configure MODBUS Parameters<br>MENU MENU Advance To 'DXP40 Version Information'<br>SW1 YES Configure MODBUS Interface<br>SW2 NO Go To 'DXP40 Version Information'<br>SW3 EXIT Return To Live Operation |
|------|-------------------------------|---------------|----------------------------------------------------------------------------------------------------|
| MENU | BAUDRATE = 960<br>STEP MODIFY | 0<br>EXIT     | Modify To Select 2400, 4800, 9600, or 19200 Baud<br>MENU MENU Return To Previous Display<br>SW1 STEP Advance To Parity Selection<br>SW2 MODIFY. Select Desired Baud Rate<br>SW3 EXIT Return MODBUS Interface? |
| MENU | No Parity<br>STEP MODIFY      | EXIT          | Modify To Select Parity - No, ODD, EVEN<br>MENU MENU Return To Previous Display<br>SW1 STEP Return To MODBUS Interface?<br>SW2 MODIFY Select Desired Parity Option<br>SW3 EXIT Return To MODBUS Interface?    |

![](_page_44_Figure_5.jpeg)

# 7.1.4 Optional Allen Bradley Remote 110

This interface option uses Allen Bradley components in the DXt-40-HTU to establish a remote I/O network communication link to the PLC 5 series of programmable logic controllers. To the PLC, the DXt-40-HTU represents 1/4 rack of discrete I/O with 32 bits of in-put and output image files. All tension and status data uses discrete reads and writes to communicate information to the PLC in the shortest time possible. Non time critical information such as higher level diagnostics relies upon block transfers.

The complete details of this interface are covered in Book-2 of this manual.

# SECTION 8. Process Control

# 8.1 GENERAL

The DXt-40-FITU is available with optional analog outputs and discrete inputs and outputs that allow it to be used as a blind local controller supervised by a host computer (Figure 8-1). This control strategy off-loads simple control actions to the DXt-40-HTU, thereby reducing processing overhead in the host. It also maximizes response time for more precise set point cutoffs resulting in less tension variation.

![](_page_45_Figure_4.jpeg)

### Main Menu (Accessed from Operation Mode)

Figure 8-1. Analog and Set Point Selections in Main Menu.

### 8.2 OPTIONAL ANALOG OUTPUT

The Mt-40+1RJ is available with an optional 0-10 V and 4-20 mA analog output, representing web tension values as calibrated. This output is based upon a 16 bit digital to analog (D-A) conversion which represents up to one part in 65536 of analog precision. The scaling of the output is accomplished after the DXt-40-HTU is calibrated and can be ranged for any portion of the web tension or resultant force curve.

Although this output signal can feed directly to any PLC/DCS device, precise tension control occurs when using this signal as a direct input to a PID motor or clutch drive. Connect a current/volt meter to the appropriate analog output points (see Figure 2-5) and proceed with configuration as shown in Figure 8-2.

![](_page_46_Figure_4.jpeg)

# Analog Output Configuration - Option [P] -2, -3

Switch Pressed

Figure 8-2a. Analog Output Configuration Flow Diagram.

### 8.2.1 Four Analog Output Option

Process Output option [P]-4 provides four independent analog outputs that track total tension/force, drive tension/force, work tension/force, and differential tension/force (drive minus work). The scaling of the output is accomplished after the DXt-40 is calibrated and can be ranged for any portion of the system tension output curve. Although functions are different, each analog channel (output) follows the same configuration procedure shown in Figure 8-3.

After configuring the first output, simply press STEP in the second block of Figure 8-3 (CAL ANALOG OUTPUT #X) and repeat the process for each subsequent channel.

To begin configuration, connect a current meter to the appropriate analog output points (see Figure 2-5) and proceed with configuration as shown in Figure 8-2.

![](_page_47_Figure_5.jpeg)

#### Analog Output Configuration - Option [P]-4

Figure 8-2b. Analog Output Configuration Flow Diagram.

# 8.3 OPTIONAL DISCRETE INPUTS and OUTPUTS - Option Di -2, -3, -4

# 8.3.1 Inputs

Remote initiation of a two position digital filter can be accomplished using the optional remote input connections (Figure 8-3). Remote inputs can be triggered by 12-24 VDC input signals (DIAG A common output rating on many PLCs), open collector TTL devices (DIAG B), or other relays (DIAG C)

Open collector TTL and 12-24 VDC inputs are enabled in the logic low ('0') state. Logic low voltage is less than 5 VDC and current sinking capability must be no less than 3 mA. For a logic high ('1'), the voltage range is 10 to 28 VDC. If TL triggering is desired, open collector components MUST be used.

When using external relays, a closed relay equals '0' when one side of the relay is connected to digital common and the other side is connected to the input. A '1' is achieved by opening the relay.

PLC or DCS batch control systems can be configured to use these remote functions in combination with set point outputs to provide local ingredient add/discharge control.

### NOTES:

1. Inputs function as shown in Figure 8-3.

2. Inputs are enabled/disabled in the diagnostic menu

| Digital Inputs |               |                |  |  |
|----------------|---------------|----------------|--|--|
| INPUT#         | OPEN (1)      | CLOSED (0)     |  |  |
| Input 1        | Tension/Force | Toggle Display |  |  |
| Input 2        |               | Unused         |  |  |
| Input 3        |               | Unused         |  |  |
| Input 4        | Filter 1      | Filter 2       |  |  |

![](_page_48_Figure_10.jpeg)

![](_page_48_Figure_11.jpeg)

# 8.3.2 Outputs

Four programmable contact relay outputs are avail-able as set point or diagnostic alarm outputs. In the set point mode, each relay can be programmed to track gross or net operation and to have a deadband to eliminate relay chatter. In addition, the polarity (normally open or normally closed position) of the relay is selectable using jumpers on the relay board (units are shipped in the normally open position). Also, the relay condition above or below set point, or operation and a polarity sensitive mode is selectable. Set point values can be entered via the keypad or remotely through the serial port.

In addition to the use of relays for set point operation, the outputs can be configured to track any of the optional diagnostic functions. This provides a very simple method of communicating diagnostic alarms to a host computer or operator. Figure 8-4 provides instructions for relay configuration and Figure 8-5 (next page) shows how to enter actual set point values. Tables 8-1 and 8-2 (next page) show set point polarity and hysteresis capability.

NOTE: With option [P]-4, a single relay output (SET-POINTS? in main menu) can be configured as a set point, tracking total tension/force, or simply as an alarm annunciator for the entire system. As an annunciator, any error condition encountered, whether single cell related or system malfunction, activates this output.

NOTE: NC/NO (normally closed/normally open) se-lection not available with solid state relays.

#### Setpoint Relay Output Configuration SETPOINTS? YES To Configure Or Re-Configure The Analog Output YES NO EXIT MENU MENU .. SW1 YES ... Perform Setpoint Output Configuration SW1 MENU NO ... SW2 SW3 SW2 SW3 EXIT ... YES To Enter/Alter Actual Setpoint Values SETPOINT VALUES? MENU MENU ... Back Up To Previous Diaplay YES NO EXIT YES ... SW1 Go To Setpoint Entry Sub-Menu (Figure 8-5) MENU SWI 5W2 SW3 SW2 NO ... Advance To Setpoint Configuration SW3 EXIT ... Return To Setpoints? YES To Configure Setpoint Type, Polarity, and Hysteresis SETPOINT CONFIG? MENU MENU ... Back Up To Previous Display YES NO EXIT SW1 YES ... Begin Setpoint Configuration SW1 MENU SW2 SW3 NO ... EXIT ... SW2 Return To Setpoints? SW3 **Return To Setpoints?** View/Modify Setpoint (1-4) Configuration SETPOINT # (1-4) MENU MENU ... Back Up To Previous Display STEP MODIFY EXIT SW1 STEP ... Select Next Setpoint SW2 MODIFY...Make Changes To Current Setpoint SW1 MENU SW2 SW3 の行行 SW3 EXIT ... Return To Previous Display Select Setpoint 'Type' From Table 8-1 (Tension, Force, Alarm) TENSION/FORCE SETPOINT MENU MENU ... Back Up To Previous Display STEP MODIFY EXIT STEP ... Go To Next Parameter Selection MODIFY... Change Setpoint Type SW1 MENU SW2 SW3 SW2 10.001 SW3 EXIT ... Return To Setpoint # (1-4) Choose Relay 'On' Status (Above Or Below Setpoint) ON BELOW SETPOINT MENU MENU ... Back Up To Previous Display STEP MODIFY EXIT STEP ... Go To Next Parameter Selection MODIFY... Change Relay Energized ('On') Status SW1 SW1 MENU SW2 5W3 SW2 SW3 EXIT ... Return To Setpoint # (1-4) Enter/Alter Setpoint Hysteresis Value HYSTERESIS = 000010 MENU MENU ... Back Up To Previous Display STEP MODIFY EXIT SWI STEP ... Go To Setpoint # (1-4) SWI ŞW3 MENU SW2 \$W2 MODIFY., View Or Modify Current Hysteresis Value SW3 EXIT ... Return To Setpoint # (1-4) · Switch Pressed

Figure 8-4. Relay Output Configuration.

# Setpoint Entry Sub-Menu

![](_page_50_Figure_1.jpeg)

Figure 8-5. Set Point Value Entry Sub-Menu.

| Selectable Set Point Types And Respective Parameters |                   |            |  |  |
|------------------------------------------------------|-------------------|------------|--|--|
| Set Point Type Programmable Parameters               |                   |            |  |  |
| Tension Set Point                                    | On Below Or Above | Hysteresis |  |  |
| Force Set Point                                      | Hysteresis        |            |  |  |
| Diagnostic Alarm                                     |                   |            |  |  |

Table 8-1. Relay Output Selections and Parameters

### **Table 8-2. Relay Output Polarity Selections**

| Set Point Type                | Relay Energized     | Hysteresis Active |
|-------------------------------|---------------------|-------------------|
| Tension On Below Set<br>Point | Below Set Point     | Below Set Point   |
| Tension On Above Set          | Above Set Point     | Above Set Point   |
| Fr Set Point (ABS Value)      | Below Set Point     | Below Set Point   |
| Diagnostic Alarm              | If Diagnostic Error | None              |

![](_page_51_Figure_0.jpeg)

The Allen-Bradley

Remote I/O Interface

![](_page_51_Picture_3.jpeg)

Precision Force and Weight Measurement Technologies

# SECTION 9. Introduction

This manual describes an Allen-Bradley Remote I/0 (R10) communication link between a BLH DXt-40 Web Tension Transmitter and an Allen-Bradley PLC-5 (Figure 1-1). This interface method uses technologies licensed by BLH from Allen-Bradley. Functionally this digital communication method provides a simple method of transferring web tension data, status, and diagnostic information as well as the retrieval and download of filter and other set-up parameters. Refer to BOOK I for DXt-40-HTU operating procedures and parameter definitions.

# 9.1 RIO OVERVIEW

The Allen-Bradley Remote I/O (R10) interface is a communications link that supports remote, time critical I/O control communications between a master processor and a remote I/O slave. It is typically used to transfer I/O bit images between the master and slave. The DXt-40 represents a quarter (1/4) Rack of discrete I/O with 32 bits of input and output image files to the scanning PLC. All web tension data and status information uses discrete reads and writes to communicate system information to the PLC in the shortest time possible. Block transfers are used to upload and download non-time critical information such as diagnostic, status, and individual load cell data.

NOTE: Transfer data differs according to mode selection

# 9.2 HE DM-40-HTU WEB TENSION TRANSMITTER

The DXt-40-1-ITU is a high performance web tension transmitter with features that make it suitable for all tension measurement applications.

Allen-Bradley PLC-5. The transmitter includes individual analog to digital con-version channels for up to four load cells, microprocessor based electronics to digitize the load cell signals, and a serial RS-485 or Allen-Bradley Remote I/O communication port. For field mount applications, standard units are housed in a NEMA 4 epoxy painted steel enclosure.

Optionally the DXt-40-HTU is available with on-line diagnostics, digital calibration, and Dynamic Digital Filtering. Units also are available with Factory Mutual Approval for installation in a Class I, II, III, Division 2 hazardous locations.

Set-up and calibration procedures are accomplished using a series of internal switches and the internal display. In operation, it provides up to three million counts of web tension resolution at an update rate of 50 milliseconds.

# 9.3 ALLEN-BRADLEY PLC-5 PROGRAMMABLE CONTROLLER

The Allen Bradley PLC-5 series of mid-size programmable controllers are used as part of distributed process automation architecture. A variety of 1771 series racks and1/0 modules are available for local or remote discrete and analog process control. The PLC-5 can digitally • communicate to other devices using a conventional RS 232 or 423 serial port in addition to special interface ports such as Data Highway Plus, Scanner Communications, and Remote1/0 Adapter.

![](_page_52_Figure_12.jpeg)

Figure 1-1. Allen-Bradley Remote I/O Network Interface.

# SECTION 10. The Remote I/O Interface

# **10.1 OPERATIONAL OVERVIEW**

The Allen-Bradley Remote I/O (RIO) interface is standard on many PLC-2, 3, and 5 series programmable logic controllers. The technology used in the interface and licensed by Allen-Bradley to BLH enables the DXt-40 HTU transmitter to communicate tension information to the PLC as if it were a 1/4 rack of discrete I/O. By using the standard RIO interface port and representing tension data as simple discrete I/O, a low cost reliable communication link between the PLC and system is established. Standard PLC ladder logic instructions convert binary data to an integer or floating point tension value without special software drivers and scan delays that occur when data block transfers are used. The DXt-40 HTU also communicates status information, diagnostics, and calibration data to the PLC.

### **CONFIGURATIONS:**

 One Quarter Rack. The DXt-40 is configured to act as 1/4 rack of I/O using 2 input words and 2 output words in the PLC's I/O image table. DXt-40 addressing supports racks 1-8 only. Four DXt-40's constitute 1 full rack, each using a different starting quarter.

- Discrete Transfer Tension data and operating status information transmitted through discrete transfer using the PLC's Remote I/O image table.
- Block Transfer Block data transfers are initiated by the PLC ladder logic program to obtain more in depth status, diagnostic, and individual load cell data.
- Word Integrity Is Ensured. The DXt-40 will always transmit both input image table words intact. To ensure word integrity on the PLC side, immediate writes to the output image table should be written low word first.

# **10.2 HARDWARE CONFIGURATIONS**

Rack address and starting quarter designations are all configured using a row of DIP switches in the DXt-40 (Figure 10-1). The DXt-40 is able to be addressed up to rack number 32. Whenever the DIP switch settings are changed, the unit must be reset to allow the processor to read the new switch settings.

RIO interface baud rate selections are available through the DXt-40 main menu (Figure 10-2). Recommended cable lengths are presented in Figure 10-1.

![](_page_53_Figure_11.jpeg)

If the DXp is the last used quarter on a rack, YES must be selected.

Cable Lengths, Terminations, and Maximum # Of DXp-40s

| MAXMUM       | TERMINATION FOR                                                    | MAXIMUM DXPs                                                                                                    |
|--------------|--------------------------------------------------------------------|----------------------------------------------------------------------------------------------------|
| CABLE LENGTH | LAST DXP ON CABLE                                                  | PER SCANNER                                                                                                    |
| 10,000 FEET  | 150 OHMS                                                           | 16                                                                                                    |
| 5,000 FEET   | 150 OHMS                                                           | 16                                                                                                    |
| 2,500 FEET   | 82 CHMS                                                            | 32                                                                                                    |
|              | MAXIMUM<br>CABLE LENGTH<br>10,000 FEET<br>5,000 FEET<br>2,500 FEET | MAXMAUM TERMINATION FOR<br>CABLE LENGTH LAST DXP ON CABLE<br>10,000 FEET 150 OHMS<br>5,000 FEET 150 OHMS<br>2,500 FEET 82 CHAIS |

Figure 10-1. RIO Communication DIP Switch Settings.

# Main Menu (Accessed from Operation Mode)

![](_page_54_Figure_1.jpeg)

Figure 10-2. Revised DXt-40 Main Menu w/Baud Rate Selection.

# **10.3 DISCRETE DATA TRANSFER**

### 10.3.1 Output Image Table

The PLC-5 initiates the communication interface by transmitting two words from the output image

table (Figure 10-3). The first word is regarded as a 'spare' by the DXt-40 HTU.

The second word contains the commands that the PLC-5 expects the DXt-40 to perform. Word 2 controls set points, fitter selection, filter operation, and DXt-40 operating mode status.

![](_page_55_Figure_5.jpeg)

![](_page_55_Figure_6.jpeg)

### 10.3.2 Input Image Table

After evaluating the contents of the output image table, the DXt-40 responds by transmitting two words to the input image table (Figure 10-4).

The first word contains signed integer weight data. The second word contains the upper order data bits, system status, error condition, and set point status information.

### Word 1 - Signed Integer Data

15 14 13 12 11 10 09 08 07 06 05 04 03 02 01 00

### Word 2 - Command, Request, Data

15 14 13 12 11 10 09 08 07 06 05 04 03 02 01 00

![](_page_56_Figure_4.jpeg)

Figure 10-4. The Input Image Table.

# **10.4 BLOCK DATA TRANSFERS**

### **10.4.1 Interface Basics**

Block data transfers are initiated by the ladder logic program write (BTW) and read (BTR) commands. The transfer sequence begins when the PLC sends the DXt-40 a one word (16 bit integer) write command containing a register location pointer. This pointer is the 16 bit integer value of the first register the PLC wishes to read (factory default upon shipment is register 1).

Table 10-1 presents all available single and double word register locations. After establishing the starting register location, the PLC then transmits a read transfer block command telling the DXt-40 how many words of information are needed.

# 10.4.2 Block Transfer Reads (BTRs)

Once the register location pointer value is established, the PLC logic program must issue a block transfer read command to obtain DXt-40 information. A BTR can request up to 64 words of DXt-40 information (see Table 10-1). The DXt-40 will respond to the BTR by transmitting the number of words requested, starting at the pointer location. NOTE: The first word transmitted by the DXt-40 will be the register pointer value. The DXt-40 adds this word at the beginning of the transmission to 'echo' the pointer value prior to transmitting requested data. Therefore, the SIR command MUST add 1 to the number of words requested. If the PLC needs four words of DXt information, the BTR request must be for five words (Figure 10-5).

### 10.4.3 Block Transfer Writes (BTWs)

Some of the DXt-40 registers may be written to by the PLC (indicated by an '\*' in Table 10-1). This allows parameters such as filter, set point, and diagnostic values to be down loaded on-thefly by the PLC ladder logic program. When writing to the DXt-40, the first word must be the register location pointer. Therefore, the program MUST always add 1 to the BTW command length (Figure 10-6). For example, to change a set point value, the BTW length must equal 2 with the first word being the set point register location pointer and the second word being the new set point value. Parameter guidelines for writing data to the DXt-40 are presented in Table 10-2.

### **10.4.4 A Perpetual Pointer**

One advantage to DXt-40 block transfers is that the register pointer is retained in DXt-40 EEPROM. When a write block selects (points to) a register location, that location may be accessed (read) repeatedly without having to rewrite the register location word. Of course the register pointer can be changed as often as needed, but the last written location will always be remembered, even during power down. This feature saves a lot of BTWs when the PLC is monitoring a particular register or block of registers over a period of time.

### 10.4.5 Fault Evaluation

Three status words, register locations 1, 2, and 3, provide detailed explanations of error conditions en-countered by the DXt. When a fault is detected, either bit 6 (fault) or bit 11 (diagnostic fault) in word 2 of the input image table is set to a '1' to alert the PLC of an error condition. The PLC must then perform a BTR of the appropriate status register to evaluate and correct the error. If bit six (fault) is set, check status word 3 for the error explanation. If bit 11 (diagnostic fault) is active, check status word 2 and status word 1 bits 12 - 15 for the error explanation. Table 10-3 gives the status word bit definitions.

### **10.4.6 Remote Filter Configuration**

DXt-40 transmitters equipped with the optional Dynamic Digital Filter can be instructed by the PLC to change filter settings on-the-fly. This unique feature allows optimal, pre-determined filtering parameters to be implemented at critical moments during system operation. Changing filter parameters throughout the process ensures data stability and maximum system response to actual tension changes. Filter parameters are stored at register locations 59-70 (Table 10-1). Table 10-2 defines the filter parameters that can be written to these registers in the DXt-40.

| WORD 1    | WORD 2       | WORD 3       | WORD 4       | WORD 5       |
|-----------|--------------|--------------|--------------|--------------|
| Register  | Gross Weight | Gross Weight | Gross Weight | Gross Weight |
| Address 4 | Cell 1       | Cell 2       | Cell 3       | Cell 4       |

ock Transfer Read Sample: Four w rds desired (gross weight for each cell) requires five word read command (5th word is

### Figure 10-5. Block Transfer Read (I3TR) Sample.

WORD 1 WORD 2

| Register   | Set Point 1 |
|------------|-------------|
| Address 55 | Value       |

Block Transfer Write Sample: One word desired (set point #1 weight value) requires two word write command (1st word is set point #1 address).

### Figure 10-6. Block Transfer Write (BTW) Sample.

# Table 10-1. Single & Double Word Register Pointer Locations

### Single Word Registers

### **Double Word Registers**

| 01                                                                                                    | STATUS 3                                                                                                    | 100                                                                                                    | SPARE                                                                                                    |
|----------------------------------------------------------------------------------------------------|----------------------------------------------------------------------------------------------------|----------------------------------------------------------------------------------------------------|----------------------------------------------------------------------------------------------------|
| 02<br>03<br>04<br>05<br>06<br>07<br>08<br>90<br>01<br>11<br>12<br>13<br>415<br>16<br>7<br>89<br>01<br>22<br>22<br>24<br>25<br>67<br>89<br>01<br>12<br>33<br>45<br>36<br>7<br>89<br>00<br>11<br>22<br>22<br>24<br>25<br>67<br>89<br>03<br>33<br>45<br>36<br>7<br>89<br>00<br>11<br>23<br>34<br>5<br>66<br>7<br>89<br>00<br>11<br>23<br>24<br>25<br>66<br>7<br>89<br>00<br>11<br>23<br>24<br>25<br>66<br>7<br>89<br>00<br>11<br>23<br>24<br>25<br>66<br>7<br>89<br>00<br>11<br>23<br>24<br>25<br>66<br>7<br>89<br>00<br>11<br>23<br>24<br>25<br>66<br>7<br>89<br>00<br>11<br>23<br>24<br>25<br>66<br>7<br>89<br>00<br>11<br>23<br>24<br>25<br>66<br>7<br>89<br>00<br>11<br>23<br>24<br>25<br>66<br>7<br>89<br>00<br>11<br>23<br>24<br>25<br>66<br>7<br>89<br>00<br>11<br>23<br>24<br>25<br>66<br>7<br>89<br>00<br>11<br>23<br>24<br>25<br>26<br>27<br>89<br>00<br>12<br>23<br>24<br>25<br>66<br>7<br>89<br>00<br>11<br>23<br>24<br>25<br>66<br>7<br>89<br>00<br>11<br>23<br>24<br>25<br>67<br>89<br>00<br>11<br>23<br>24<br>25<br>66<br>7<br>89<br>00<br>11<br>23<br>24<br>25<br>89<br>00<br>12<br>23<br>24<br>25<br>26<br>7<br>89<br>00<br>11<br>23<br>24<br>25<br>26<br>7<br>89<br>00<br>11<br>23<br>23<br>24<br>25<br>67<br>89<br>00<br>11<br>23<br>24<br>25<br>26<br>7<br>89<br>00<br>12<br>23<br>24<br>25<br>26<br>7<br>89<br>00<br>12<br>23<br>24<br>25<br>26<br>7<br>89<br>00<br>12<br>23<br>24<br>25<br>26<br>7<br>89<br>0<br>12<br>23<br>24<br>25<br>26<br>7<br>89<br>0<br>12<br>23<br>24<br>25<br>26<br>7<br>89<br>0<br>12<br>23<br>24<br>25<br>26<br>7<br>89<br>0<br>12<br>23<br>24<br>25<br>26<br>7<br>89<br>0<br>12<br>23<br>24<br>25<br>26<br>7<br>89<br>0<br>12<br>23<br>24<br>25<br>26<br>7<br>89<br>0<br>12<br>23<br>24<br>25<br>26<br>7<br>89<br>0<br>12<br>23<br>24<br>25<br>26<br>7<br>89<br>0<br>12<br>23<br>24<br>25<br>26<br>7<br>89<br>0<br>12<br>23<br>24<br>25<br>26<br>7<br>89<br>0<br>12<br>23<br>24<br>25<br>26<br>7<br>89<br>0<br>12<br>23<br>23<br>23<br>23<br>23<br>23<br>2<br>3<br>2<br>3<br>2<br>3<br>2<br>3<br>2 | SPARE<br>STATUS 1<br>SELECTION 1 (see output image table)<br>SELECTION 2 (see output image table)<br>SELECTION 3 (see output image table)<br>INDV TOTAL CELL 1<br>1NDV TOTAL CELL 2<br>INDV TOTAL CELL 2<br>INDY TOTAL CELL 4<br>MV//10 CELL 1<br>MV//10 CELL 3<br>MV//10 CELL 3<br>MV//10 CELL 4<br>% LOAD DRIVE (MODE A ONLY)<br>% DAD WORK (MODE A ONLY)<br>% PARE (MODE A ONLY)<br>SPARE (MODE A ONLY)<br>SPARE (MODE A ONLY)<br>PEAK TOTAL CELLS 1-4 (MODE A<br>PEAK CELL 1<br>PEAK CELL 2<br>PEAK CELL 3<br>PEAK CELL 4<br>SPARE<br>SPARE SPARE<br>SPARE<br>SPARE<br>SPARE SPARE<br>SPARE SPARE SPARE SPARE SPARE SPARE | 102<br>104<br>106<br>108<br>110<br>112<br>114<br>116<br>118<br>120<br>122<br>124<br>126<br>128<br>130<br>132<br>134<br>136<br>138<br>140<br>142<br>144<br>146<br>148<br>150<br>152<br>154<br>156<br>158<br>160<br>162<br>164<br>166<br>168<br>170<br>172 | SELECTION 1 (see output image table)<br>SELECTION 2 (see output image table)<br>SELECTION 3 (see output image table)<br>SELECTION 4 (see output image table)<br>SPARE<br>INDV TOTAL CELL 1<br>1NDV TOTAL CELL 2<br>INDV TOTAL CELL 3<br>1NDV TOTAL CELL 4<br>MV/V CELL 1<br>MV/V CELL 3<br>MV/V CELL 3<br>MV/V CELL 4<br>PEAK TOTAL (MODE A ONLY)<br>PEAK CELL 1<br>PEAK CELL 2<br>PEAK CELL 3<br>PEAK CELL 4<br>SPARE<br>SPARE<br>S |
| 44<br>46<br>47<br>48<br>49<br>50<br>51<br>51<br>52<br>53                                                                                                    | SPARE<br>SPARE<br>SPARE<br>SPARE<br>SPARE<br>SPARE<br>SPARE<br>SPARE<br>SPARE<br>SPARE                                                                                                    | * Word(s) can be writt                                                                                                    | en to by PLC I•                                                                                                    |
| 55*                                                                                                    | SPARE<br>SETPOINT L (Ontion)                                                                                                    |                                                                                                    |                                                                                                    |
| 56*<br>57*                                                                                                    | SETPOINT 2 (Option)                                                                                                    | 1).Single word registe                                                                                                    | r integer data = -32768 to +32767                                                                                                    |
| 57<br>58*<br>50*                                                                                                    | SETPOINT 4 (Option)                                                                                                    | 2) Double word intege                                                                                                    | r data must be convorted to float                                                                                                    |
| 60*<br>61*                                                                                                    | FILTER 1 MOTION BAND                                                                                                    | ing point using the fol                                                                                                    | owing equation:                                                                                                    |
| 62*<br>63*                                                                                                    | FILTER 2 LENGTH                                                                                                    | ((word 2) x 32768.0)÷word                                                                                                    | 11                                                                                                    |
| 64*<br>65*                                                                                                    | FILTER 2 MOTION BAND<br>FILTER 2 MOTION TIMER                                                                                                    | rongo 0.000.000 to                                                                                                    | 0.000.000                                                                                                    |
| 66*                                                                                                    | FILTER 3 MOTION BAND                                                                                                    | iaiiye = -9,999,999 10                                                                                                    | 5,353,333                                                                                                    |
| 67*<br>68*                                                                                                    | FILTER 3 MOTION TIMER<br>FILTER 4 LENGTH                                                                                                    |                                                                                                    |                                                                                                    |
| 69*<br>70*                                                                                                    | FILTER 4 MOTION BAND<br>FILTER 4 MOTION TIMER                                                                                                    |                                                                                                    |                                                                                                    |
| 71*<br>72*                                                                                                    | SPARE                                                                                                    |                                                                                                    |                                                                                                    |
| 73*                                                                                                    | SPARE                                                                                                    |                                                                                                    |                                                                                                    |
| 74*                                                                                                    | SPARE                                                                                                    |                                                                                                    |                                                                                                    |

| 75* | OVERLOAD CELL 1 |
|-----|-----------------|
| 76* | OVERLOAD CELL 2 |
| 77* | OVERLOAD CELL 3 |
| 78* | OVERLOAD CELL 4 |

Table 10-2. Block Transfer Write Parameters.

### Set Point Entries

0 to 9,999,999

#### **Filter Parameter Entries**

| Filter Length | Band Averaging | Motion         | Motion Timer |
|---------------|----------------|----------------|--------------|
| 00 = 50 ms    | 00 = 2         | 00 = OFF       | 00 = 1/2 sec |
| 01 = 100 ms   | 01 = 4         | 01 = 1 count   | 01 = 1 sec   |
| 02 = 200 ms   | 02 = 8         | 02 = 2 counts  | 02 = 2 sec   |
| 03 = 400 ms   | 03 = 16        | 03 = 3 counts  | 03 = 3 sec   |
| 04 = 800 ms   | 04 = 32        | 04 = 5 counts  |              |
| 05 = 1600 ms  | 05 = 64        | 05 = 10 counts |              |
| 06 = 3200 ms  | 06 = 128       | 06 = 20 counts |              |
| 07 = 6400 ms  | 07 = 256       | 07 = 50 counts |              |
|               |                |                |              |

#### Band Filter

0 to 250 counts

#### Filter Response

0 to 250 counts

#### Overload

0 to 9,999,999

\* Counts refers to displayed counts. If displayed weight is counting by 2 lb increments, then a selection of nine counts will equal 18 lb.

NOTE: Refer to BOOK 1 for DXt-40-FITU parameter definitions.

### Table 10-3. Status Word Bit Definitions

| STATUS 1 (GENERAL STA | ATUS)                  |
|-----------------------|------------------------|
| BIT 0                 | SPARE                  |
| BIT 1                 | SPARE                  |
| BIT 2                 | SPARE                  |
| BIT 3                 | SPARE                  |
| BIT 4                 | SPARE                  |
| BIT 5                 | IN CAL                 |
| BIT 6                 | SPARE                  |
| BIT 7                 | SPARE                  |
| BIT 8                 | INPUT 1                |
| BIT 9                 | INPUT 2                |
| BIT 10                | INPUT 3                |
| BIT 11                | INPUT 4                |
| BIT 12                | OVERLOAD LIMIT CELL 1  |
| BIT 13                | OVERLOAD LIMIT CELL 2  |
| BIT 14                | OVERLOAD LIMIT CELL 3  |
| BIT 15                | OVERI OAD LIMIT CELL 4 |

STATUS 2 Not Used - SPARE

| STATUS 3 (FAULTS) |                                  |
|-------------------|----------------------------------|
| BIT 0             | POWERUP                          |
| BIT 1             | EEPROM CODE ERROR - DEFAULT DATA |
| OVERLOAD          |                                  |
| BIT 2             | EEPROM READ ERROR                |
| BIT 3             | EEPROM WRITE ERROR               |
| BIT 4             | SPARE                            |
| BIT 5             | SPARE                            |
| BIT- 6            | SPARE                            |
| BIT 7             | SPARE                            |
| BIT 8             | ND UNDERLOAD <sup>I</sup> CELL 1 |
| BIT 9             | AID OVERLOAD <sup>2</sup> CELL 1 |
| BIT 10            | ND UNDERLOAD CELL 2              |
| BIT 11            | ND OVERLOAD CELL 2               |
| BIT 12            | AID UNDERLOAD CELL 3             |
| BIT 13            | ND OVERLOAD CELL 3               |
| BIT 14            | ND UNDERLOAD CELL 4              |
| BIT 16            | ND OVERLOAD CELL 4               |
|                   |                                  |

1 Underload = input signal too low

2 Overload = input signal too high

# SECTION 11. Definitions and Explanations

## **11.1 INPUT IMAGE TABLE BITS**

A table is provided to explain the Input Image Table presented in Figure 10-4. Table 11-1 defines the bit structure of both input words.

### Table 11-1. Input Image Table Word 'Bit' Definitions

Word 1 BITS 0 - 15 DATA (signed integer, -32768 to +32767) Signed integer.

Word 2

BITS 0- 5 ABSOLUTE OVERFLOW DATA x 32768

Word 2 bits 0-5 is absolute overflow data from word 1 used if absolute tension data is greater than 32,767. These 5 bits are combined with the word 1 integer in a floating point register by the following steps.

- 1. Do a Masked move of Word 2 bits 0 5 to an integer register.
- 2. Multiply the integer register by 32768.0 and put the result in a floating point register.
- 3. Negate the floating point result if the word 1 integer is negative.
- 4. Add the word 1 integer to the floating point result.

#### BIT 6 FAULT

Is set If there is a fault causing tension data to be incorrect. This bit is cleared or suppressed by setting the clear fault bit in word 2 of the output image table.

#### BIT 7 SCAN ACKNOWLEDGE

This bit is a copy of *the* same bit in the output image table. When the DXt-40 receives the output image table data it copies this bit to the same location in the input image table. The plc can thus know if the remote I/O DXt-40 has received the last write to the output image table.

#### BIT 8 T/F, TENSION/FORCE DATA ID

If this bit = 0 the data in word 1 and bits 0-5 of word 2 is tension data. If this bit = '1 the data is force data.

#### BIT 9 ANGLE DATA ID.

If this bit =1, then bit 8 is superceded and the data in word 1 and bits 0-5 of word 2 is angle data.

BIT 10 SPARE

#### BIT 11 DIAGNOSTIC FAULT

Is set if any of the diagnostic fault bits are set in the status #1 register bits 12 -15 or status #2 register bits 0-15. These status registers are accessible through a block transfer read.

#### BIT 12 SETPOINT #1

Is set If setpoint #1 output is on. If word 2 bit 8 of the output image table = 1 the setpoint #1 output is controlled by the DXt-40. If word 2 bit 8 of the output image table = 0 the setpoint #1 output Is controlled by word 2 bit 12 of the output image table.

#### BIT 13 SETPOINT #2

Is set If setpoint #2 output is on. If word 2 bit 9 of the output Image table = 1 the setpoint #2 output is controlled by the DXt-40. If word 2 bit 9 of the output image table = 0 the setpoint #2 output is controlled by word 2 bit 13 of the output image table.

#### BIT 14 SETPOINT #3

Is set if setpoint #3 output is on. If word 2 bit 10 of the output Image table = 1 the setpoint #3 output is controlled by the DXt-40. If word 2 bit 10 of the output image table - 0 the setpoint #3 output is controlled by word 2 bit 14 of the output Image table.

#### BIT 15 SETPOINT #4

Is set if setpoint #4 output is on. If word 2 bit 11 of the output Image table = 1 the setpoint #4 output is controlled by the DXt-40. If word 2 bit 11 of the output image table = 0 the setpoint #4 output Is controlled by word 2 bit 15 of the output image table.

# 11.2 OUTPUT IMAGE TABLE BITS

Table 11-2 shows the structure and bit definition of each Output Image Table word. Reference Figure 10-3 to view word breakouts.

### Table 11-2. Output Image Table Word/Bit Definitions

Word 1 Unused

Word 2

BIT 0 TENSION/FORCE (0 = TENSION)

Used for requesting tension or force data. I f= 0, tension data will be returned to the input image table. If= 1, force data will be returned.

BIT 1 ANGLE

If this bit changes from 0 to 1, then bit 0 is superceded and the data returned is angle data.

BIT 2 TOGGLE DISPLAY

If this bit changes from 0 to 1, the DXt display changes from tension to force or vise-versa

| BIT 3              | FILTER SELECT (0 = FILTER 1, 1 = FILTER 2) |                               |            |  |
|--------------------|--------------------------------------------|-------------------------------|------------|--|
| This bit is 'or'ed | with the discret                           | te filter select input as sho | own in the |  |
| following table:   | INIPUT                                     | BIT 3 FI                      | LTER       |  |
| SELECT             |                                            | SELECTED                      |            |  |
| FILTER 1           | 0                                          | FILTER 1                      |            |  |
| FILTER 1           | 1                                          | FILTER 2                      |            |  |
| FILTER 2           | 0                                          | FILTER 2                      |            |  |
| FILTER 2           | 1                                          | FILTER 2                      |            |  |

BIT 4 RESET FILTER

If this bit changes from 0 to 1 the DXt-40 ofill reset or restart the filter using data from the current aid conversion. This may be helpful in overcoming time lags caused by heavy averaging.

#### BIT 5 INHIBIT BAND FILTER

When this bit is set to 1 the band filter is Inhibited. Set to 1 for a minimum of 50 milliseconds and then reset to 0 resets the band filter. If the band is wide, and heavy averaging is applied this will quicken the response to small signal changes which fall within the band width. When the band filter is reset quick centering algorithms will rapidly find the center of a noisy input signal.

#### BIT 6 CLEAR FAULT

Setting this bit will clear all fault bits in status register 3 except for eeprom faults. Eeprom faults require the DXt-40 to be reset. If the a/d overfunderrange faults persist the corresponding fault flags will be set again when this bit returns to 0.

BIT 7 SCAN ACKNOWLEDGE

This bit is set or reset by the plc to achieve data transfer synchronization between the plc's program scan and the remote I/O scan. When the DXt-40 receives the output image table data it copies this bit to the same location in the input image table. The plc can thus know if the remote ifo DXt-40 has received the last write to the output image table.

BIT 8 SETPOINT #1 ENABLE (I = ENABLE)

Setting this bit to 1 enables the DXt-40 setpoint #1 output to be controlled by the DXt-40. If reset to 0 the setpoint #1 output is controlled by BIT 12.

BIT 9 SETPOINT #2 ENABLE (1 = ENABLE)

Setting this bit to 1 enables the DXt-40 setpoint #2 output to be controlled by the DXt-40. If reset to 0 the setpoint #2 output is controlled by BIT 13.

BIT 10 SETPOINT #3 ENABLE (1 = ENABLE)

Setting this bit to 1 enables the DXt-40 setpoint #3 output to be controlled by the DXt-40. If reset to 0 the setpoint #3 output is controlled by BIT 14.

BIT I SETPOINT #4 ENABLE (1 = ENABLE)

Setting this bit to 1 enables the DXt-40 setpoint #4 output to be controlled by the DXt-40. If reset to 0 the setpoint #4 output is controlled by BIT 15.

BIT 12 SETPOINT #1 OVERRIDE

If BIT 8 = 0 the state of this bit controls the setpoint #1 output. A 1 turns on the setpoint #1 output.

![](_page_63_Picture_0.jpeg)

# BLH

3 Edgewater Drive, Norwood, MA 02062 U.S.A. Phone (781)298-2200 Fax (781)762-3988 <u>www.vishaypg.com</u>